# Mise en place et exploitation d'un serveur Grafana et Prometheus

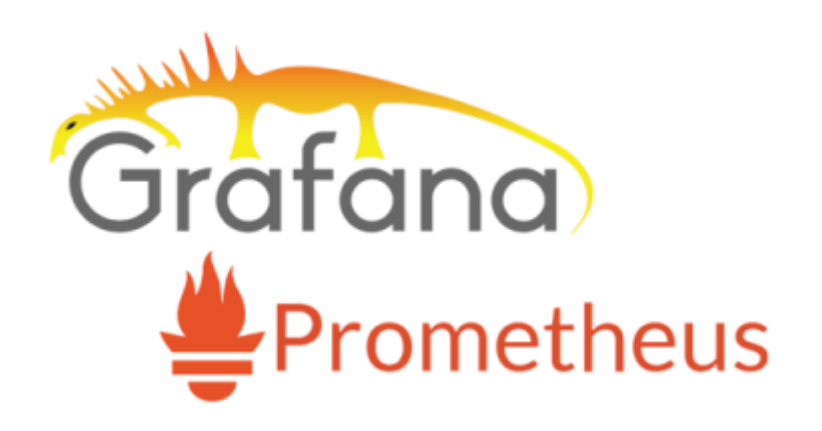

Dans cette documentation nous installerons une solution de supervision matérielle avec le couple Grafana/Prometheus Nous installerons aussi les agents sur les clients à surveiller.rant le

Pour mieux s'y retrouver, cette documentation disposera de plusieurs screenshots illustrant les consignes.

# Préambule

La supervision d'une infrastructure informatique consiste à surveiller et à analyser l'état de l'ensemble des composants de l'infrastructure pour garantir leur bon fonctionnement. Les intérêts sont :

- Détection rapide des problèmes : La supervision permet de détecter rapidement les problèmes tels que les pannes, les dysfonctionnements et les erreurs, avant qu'ils ne deviennent des problèmes majeurs. Cela permet de réagir rapidement et de minimiser les temps d'arrêt et les perturbations pour les utilisateurs.
- Amélioration de la disponibilité : En surveillant régulièrement les différents composants de l'infrastructure, la supervision permet de s'assurer que les systèmes sont disponibles en permanence. En cas de panne ou de défaillance, la supervision peut déclencher automatiquement des procédures de résolution pour minimiser le temps d'arrêt.
- 3. Optimisation des **performances** : La supervision permet de mesurer et d'analyser les performances des différents composants de l'infrastructure, ce qui peut aider à identifier les goulots d'étranglement et les points faibles. Les améliorations apportées à ces composants peuvent permettre d'optimiser les performances globales de l'infrastructure.
- Réduction des coûts : En prévenant les temps d'arrêt et en optimisant les performances, la supervision peut aider à réduire les coûts liés à la maintenance et à la réparation de l'infrastructure informatique.
- Amélioration de la sécurité : La supervision peut aider à détecter les tentatives d'intrusion et les attaques malveillantes sur l'infrastructure, permettant ainsi de prendre rapidement des mesures de sécurité pour les contrer.

En résumé, la supervision d'une infrastructure informatique est essentielle pour garantir le bon fonctionnement de l'ensemble des composants de l'infrastructure. Elle permet de détecter rapidement les problèmes, d'optimiser les performances, de réduire les coûts et d'améliorer la sécurité.

### Que superviser ?

- 1. Les **serveurs** : Les serveurs sont l'un des éléments les plus critiques de toute infrastructure informatique. Il est donc essentiel de superviser leur état de santé, leur charge de travail, leurs performances et leurs temps de réponse pour garantir leur disponibilité et leur bon fonctionnement.
- Les réseaux : La supervision des réseaux permet de s'assurer que les connexions entre les différents composants de l'infrastructure sont rapides, fiables et sécurisées. La supervision peut inclure la surveillance des connexions Internet, des réseaux locaux (LAN) et des réseaux étendus (WAN).
- 3. Les bases de données : Les bases de données sont souvent le cœur de l'activité de nombreuses entreprises. Il est donc essentiel de superviser leur état de santé, leur utilisation des ressources et leur disponibilité pour gaGITEA avec une liaison LDAP et un certificat SSL.

Cette documentation est réalisée dans le cadre scolaired'un TP guidé, il peut donc y avoir d'autres méthodes plus ou moins simple pour y parvenir. Pour mieux s'y retrouver cette documentation disposera de plusieurs screenshots illustrantir leur bon fonctionnement.

- 1. Les applications : Les applications sont souvent les interfaces les plus visibles pour les utilisateurs finaux. La supervision des applications peut inclure la surveillance de leur temps de réponse, de leur disponibilité et de leur utilisation des ressources.
- 2. Les périphériques : Les périphériques tels que les imprimantes, les scanners et les caméras peuvent également être supervisés pour garantir leur bon fonctionnement.s consignes.

# Préambule

### Pourquoi le duo Grafana/Prometheus?

**Prometheus** est un logiciel de supervision open-source créé par SoundCloud. En 2013, SoundCloud a décidé d'utiliser **Prometheus** pour ses infrastructures de production et a publié la version 1.0 en Juillet 2016.

Prometheus, écrit en *GO*, s'impose depuis comme la solution de référence pour superviser une infrastructure de type *Cloud*, *SaaS/Openstack*, *OKD*, *K8S*.

Il existe plusieurs autres solutions de supervision sur le marché :

- Zabbix ;
- Nagios ;
- Centreon ;
- Sensu ;

Mais sont généralement assez couteuses à déployer.

**Grafana** est un logiciel Open Source pour la visualisation et la supervision d'une infrastructure. Ce logiciel propose une connexion native à **Prometheus** et propose une liste de dashboards pré-générés pour récupérer les informations en provenance de **Prometheus**.

### Comparaison avec Kibana, une alternative à Grafana :

La principale nuance est l'utilisation d'**Elastic Search** pour récupérer les données par **Kibana**. (basé sur le **logs**)

**Grafana** prends en charge plusieurs autres méthodes de stlsockage de metrics. (basé sur les **metrics**)

| Points of Difference | Kibana                                                                                                    | Grafana                                                                            |
|----------------------|----------------------------------------------------------------------------------------------------|------------------------------------------------------------------------------------|
| Compatibility        | With Elasticsearch data source.                                                                                                    | With influx DB, Graphite,<br>Logzio and AWS Cloudwatch.                            |
| Access               | Public                                                                                                    | Based on the job<br>responsibilities of the users.                                 |
| Tool Functionalities | Geographical data relevance,<br>Bar, Heatmap and Pie Charts.                                                                                                    | Data visualization through<br>Heatmap and mixing of data<br>from multiple sources. |
| Working              | Log based.                                                                                                    | Metrics based.                                                                     |
| Alerts               | <ul> <li>Same user different<br/>location logging.</li> <li>Meeting the demands if<br/>your content is boosting on<br/>social platforms.</li> <li>If credit card numbers are<br/>visible in application logs.</li> </ul> | User can define its alert<br>visually for the most<br>important metrics            |
| Installations        | Must for the user to connect<br>with Elasticsearch because<br>of YAML files.                                                                                                    | Configured with .ini files.                                                        |

### Prérequis

Nous considérons que vous avez déjà montés plusieurs serveurs afin de pouvoir les surveiller.

Nous considérons que vous êtes équipé de cette manière :

- 1. Une VM sous Debian 11 vierge [Grafana/Prometheus]
- 2. Une VM sous Debian 11 vierge [Le serveur à monitorer]

Les allocations de matériel (CPU/RAM...) sont à allouer selon vos envies, attention à respecter la configuration minimale. C'est à dire :

### Pour le duo Grafana/Prometheus :

1. 2GB de ram

- 2. 2 cœurs de CPU
- 3. 20GB d'espace disque
- 4. Debian 11

Nos IP pour notre infrastructure seront :

- 1. [Grafana]: 10.192.43.12 (:3000 pour le port WEB)
- 2. [Supervision] : **10.192.43.13** (*Le serveur à surveiller*)

Mot de passe par défaut sur toutes les sessions : Not24get

Rappel des deux commandes essentiels :

- 1. ip a (connaitre son adresse IP)
- 2. nano /etc/network/interfaces (configuration de l'interface réseau)

Ajouter les deux machines dans un logiciel tel que mRemoteNG pour faciliter l'administration.

# Installation de Prometheus

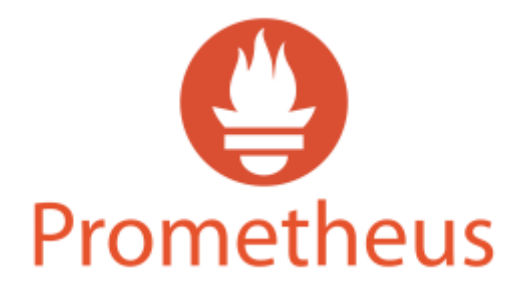

## **Depuis les sources provenant de Prometheus**

Ajout d'un compte de service "prometheus"

• Ajouter le compte de service :

groupadd --system prometheus

• Assigner un groupe et retirer la possibilité de se connecter

useradd -s /sbin/nologin --system -g prometheus prometheus

### **Création des dossiers pour Prometheus**

• Créer les dossiers que Prometheus aura besoin pour enregistrer les configurations.

mkdir /etc/prometheus
mkdir /var/lib/prometheus

### Téléchargement et installation à partir de la source

Changer de répertoire temporaire pour le téléchargement, exemple /home/adminlocal.

• Télécharger la source avec la commande curl :

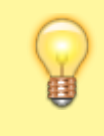

La commande vient directement chercher la dernière version de Prometheus, il n'est pas nécessaire de renseigner la version.

#### snippet.bash

```
curl -s
https://api.github.com/repos/prometheus/prometheus/releases/latest|grep
browser_download_url|grep linux-amd64|cut -d '"' -f 4|wget -qi -
```

• Extraire l'archive :

Trouver le nom du fichier télécharger avec la commande ls.

tar -xvf prometheus-2.42.00.7.linux-amd64.tar.gz

• Copier les fichiers dans le dossier créé précédemment

mv prometheus-2.42.00.7.linux-amd64 /etc/prometheus

• Attribuer les permissions à l'utilisateur Prometheus des dossiers

```
chown prometheus:prometheus /etc/prometheus
chown prometheus:prometheus /var/lib/prometheus
chown -R prometheus:prometheus /etc/prometheus/consoles
chown -R prometheus:prometheus /etc/prometheus/console_libraries
```

### **Copie des fichiers**

```
cp /etc/prometheus/prometheus /usr/local/bin/
cp /etc/prometheus/promtool /usr/local/bin/
```

### Ajout au démarrage automatique

• Création du service

nano /etc/systemd/system/prometheus.service

• Ajouter la configuration dans le fichier de service

snippet.bash

```
[Unit]
Description=Prometheus
Documentation=https://prometheus.io/docs/introduction/overview/
Wants=network-online.target
After=network-online.target
[Service]
User=prometheus
Group=prometheus
Type=simple
ExecStart=/usr/local/bin/prometheus \
--config.file /etc/prometheus/prometheus.yml \
--storage.tsdb.path /var/lib/prometheus/ \
--web.console.templates=/etc/prometheus/consoles \
--web.console.libraries=/etc/prometheus/console_libraries
[Install]
WantedBy=multi-user.target
```

• Redémarrer le deamon

systemctl daemon-reload

Activer le service au démarrage

systemctl enable prometheus

• Vérifier la bonne exécution de Prometheus

systemctl status prometheus

| cooffert papertaproniliced) browneds ploteness prometicas                                                    |  |  |  |  |  |  |  |
|----------------------------------------------------------------------------------------------------|--|--|--|--|--|--|--|
| <ul> <li>prometheus.service - Prometheus</li> </ul>                                                          |  |  |  |  |  |  |  |
| Loaded: loaded (/etc/systemd/system/prometheus.service; enabled; vendor preset: enabled)                     |  |  |  |  |  |  |  |
| Active: active (running) since Thu 2022-12-08 17:46:25 CET; 4 days ago                                       |  |  |  |  |  |  |  |
| Main PID: 837 (prometheus)                                                                                   |  |  |  |  |  |  |  |
| Tasks: 8 (limit: 1128)                                                                                       |  |  |  |  |  |  |  |
| Memory: 94.7M                                                                                                |  |  |  |  |  |  |  |
| CPU: 5min 44,159s                                                                                            |  |  |  |  |  |  |  |
| CGroup: /system.slice/prometheus.service                                                                     |  |  |  |  |  |  |  |
| └─837 /usr/local/bin/prometheusconfig.file /etc/prometheus/prometheus.ymlstorage.tsdb.pat                    |  |  |  |  |  |  |  |
|                                                                                                    |  |  |  |  |  |  |  |
| déc. 13 11:11:17 srv-supervision prometheus[837]: level=info ts=2022-12-13T10:11:17.350510678Z caller=head.g |  |  |  |  |  |  |  |
| déc. 13 ll:ll:17 srv-supervision prometheus[837]: level=error ts=2022-12-13T10:ll:17.350981874Z caller=head. |  |  |  |  |  |  |  |
| déc. 13 ll:ll:17 srv-supervision prometheus[837]: level=info ts=2022-12-13T10:ll:17.36948459Z caller=compact |  |  |  |  |  |  |  |
| déc. 13 11:11:17 srv-supervision prometheus[837]: level=info ts=2022-12-13T10:11:17.452217729Z caller=head.g |  |  |  |  |  |  |  |
| déc. 13 11:11:17 srv-supervision prometheus[837]: level=error ts=2022-12-13T10:11:17.452656452Z caller=head. |  |  |  |  |  |  |  |
| déc. 13 11:11:17 srv-supervision prometheus[837]: level=info ts=2022-12-13T10:11:17.468179164Z caller=compac |  |  |  |  |  |  |  |
| déc. 13 11:11:17 srv-supervision prometheus[837]: level=info ts=2022-12-13T10:11:17.54469682Z caller=head.go |  |  |  |  |  |  |  |
| déc. 13 11:11:17 srv-supervision prometheus[837]: level=error ts=2022-12-13T10:11:17.545115227Z caller=head. |  |  |  |  |  |  |  |
| déc. 13 ll:ll:17 srv-supervision prometheus[837]: level=info ts=2022-12-13T10:ll:17.562376631Z caller=compac |  |  |  |  |  |  |  |
| déc. 13 11:11:17 srv-supervision prometheus[837]: level=info ts=2022-12-13TlQ:11:17.67314Q3Z caller=compact. |  |  |  |  |  |  |  |

### Accès à l'interface web

Le serveur web de Prometheus est disponible à l'adresse : http://ip-serveur:9090.

#### Ajouter une règle au Pare-feu local

• Autoriser le port 9090

ufw allow 9090

## Utilisation de Prometheus derrière un Firewall

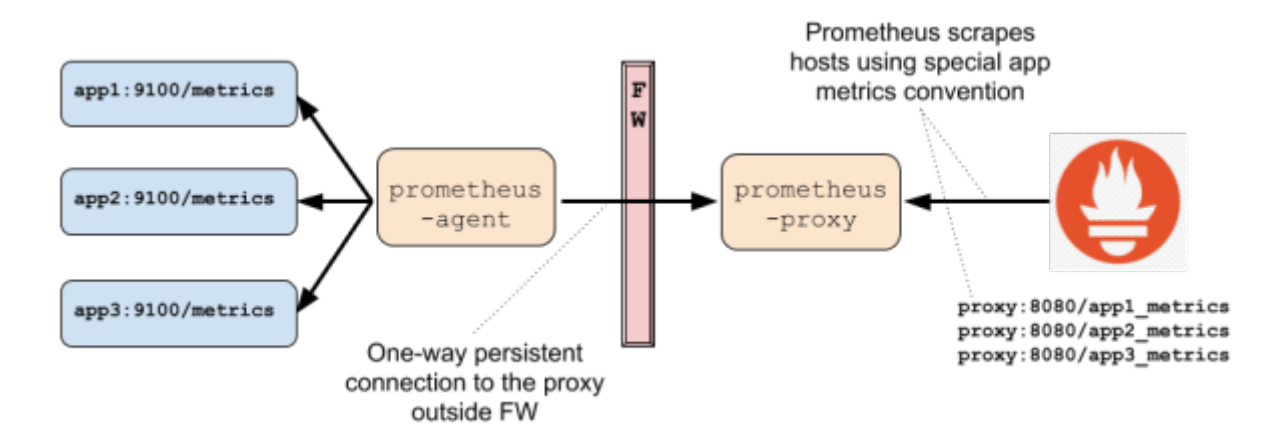

Pour superviser une infrastructure complexe qui comporte plusieurs niveaux d'isolations, le mode *Pull* devient problématique. Au lieu d'utiliser le mode *Push* qui vient à l'esprit naturellement, Prometheus fourni un *proxy* permettant de conserver le modèle *Pull*, et de superviser tous les systèmes derrières le(s) *Firewall(s)*.

Le Proxy est décomposé en deux parties :

- Le proxy qui s'exécute sur la même zone que le serveur ;
- L'agent qui s'exécute derrière le firewall et gère les requêtes en provenance du Proxy.

L'agent peut s'exécuter :

- Comme standalone serveur ;
- Embarqué dans un autre serveur ;
- Comme simple Agent Java.

Un proxy peut gérer un ou plusieurs agents.

# Installation des agents sur les clients

## Fonctionnement mode Pull / Push

Par défaut, Prometheus fonctionne en mode *Pull*, c'est à dire que le serveur interroge à intervalle régulier les instances clientes sur lesquelles les *Exporters* sont installés.

Il est possible, quand cela s'avère nécessaire de fonctionner en mode *Push* en utilisant le projet Prometheus Push Gateway. Le seul cas où ce module aurait un intérêt serait pour la supervision de jobs asynchrones. Ces jobs pourraient envoyer des données au Prometheus Server.

# Sur Linux : node\_exporter

### Télécharger node\_exporter par les sources

Changer de répertoire temporaire pour le téléchargement, exemple /home/adminlocal.

• Récupérer l'archive avec la commande curl :

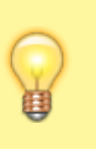

La commande vient directement chercher la dernière version de node\_exporter, il n'est pas nécessaire de renseigner la version.

#### snippet.bash

```
curl -s
https://api.github.com/repos/prometheus/node_exporter/releases/latest|
grep browser_download_url|grep linux-amd64|cut -d '"' -f 4|wget -qi -
```

• Extraire l'archive

```
tar -xvf node_exporter-*.linux-amd64.tar.gz
```

- Copier les fichiers dans le répertoire bin

Utiliser la commande ls pour lister les fichiers.

mv node\_exporter-\*.linux-amd64/node\_exporter /usr/local/bin/

Création du compte de service

useradd -rs /bin/false node\_exporter

### Ajouter le service node\_exporter

• Création du fichier de service

nano /etc/systemd/system/node\_exporter.service

• Ajouter la configuration dans le fichier de service

#### snippet.bash

```
[Unit]
Description=Node Exporter Node02
After=network.target
[Service]
User=node_exporter
Group=node_exporter
Type=simple
ExecStart=/usr/local/bin/node_exporter
```

[Install]
WantedBy=multi-user.target

Redémarrer le daemon

systemctl daemon-reload

Activer le service au démarrage

systemctl enable node\_exporter

Vérifier la bonne exécution de node\_exporter

systemctl status node\_exporter

| Last update:     | wiki linuwarafana, promothous https://wiki stongsat.fr/doku.phn?id_wiki linuwarafana, promothous (row-1602070020 |
|------------------|----------------------------------------------------------------------------------------------------|
| 2023/04/21 14:23 | wiki.inux.grafana_prometrieus.ntups.//wiki.stoneset.n/uoku.php?id=wiki.inux.grafana_prometrieus@ev=1002079030    |

| root@node01:/home/adminlocal# systemctl status node_exporter                                                  |               |  |  |  |  |  |  |  |  |
|----------------------------------------------------------------------------------------------------|---------------|--|--|--|--|--|--|--|--|
| Todad loaded //sto/sustand/sustan/sode exporter service; enabled, wander present, enabled)                    |               |  |  |  |  |  |  |  |  |
| Loaded (/etc/system/system/node exporter.service; enabled; vendor preset; enabled)                            |               |  |  |  |  |  |  |  |  |
| Active: active (running) since Tue 2022-12-13 13:38:35 CET; 2s ago                                            |               |  |  |  |  |  |  |  |  |
| Main PID: 40287 (node_exporter)                                                                               |               |  |  |  |  |  |  |  |  |
| Tasks: 4 (limit: 1128)                                                                                        |               |  |  |  |  |  |  |  |  |
| Memory: 4.8M                                                                                                  |               |  |  |  |  |  |  |  |  |
| CPU: 11ms                                                                                                    |               |  |  |  |  |  |  |  |  |
| Crown laws allog/node experter service                                                                        |               |  |  |  |  |  |  |  |  |
| CGroup: /system.silce/node exporter.service                                                                   |               |  |  |  |  |  |  |  |  |
| └40287 /uar/local/bin/node_exporter                                                                           |               |  |  |  |  |  |  |  |  |
|                                                                                                    |               |  |  |  |  |  |  |  |  |
| déc. 13 13:38:35 node01 node_exporter[40287]: ts=2022-12-13T12:38:35.069Z caller=node_exporter.go:117 leve    | 21=>          |  |  |  |  |  |  |  |  |
| déc. 13 13:38:35 node01 node exporter[40287]: ts=2022-12-13T12:38:35.069Z caller=node exporter.go:117 leve    | 21=>          |  |  |  |  |  |  |  |  |
| déc. 13 13:38:35 node01 node exporter [40287]: ts=2022-12-13T12:38:35.0697 caller=node exporter.go:117 leve   | -1->          |  |  |  |  |  |  |  |  |
| dec. 13 13:38:35 node01 node exporter(40287): ts=2022-12-13T12:38:35.0692 caller=node exporter.go:117 leve    | 1->           |  |  |  |  |  |  |  |  |
| dec. 13 12:38:35 node01 node exporter(40287): t==2022_12_13T12:38:35 0697 caller=node exporter do:117 leve    | 1             |  |  |  |  |  |  |  |  |
| dec. 13 13:35:35 node whole experter [10207]: b=2022-12-13:12:35:35:052 delter houe experter goil? let        |               |  |  |  |  |  |  |  |  |
| dec. 13 13:38:35 node02 node exporter [40287]: ts=2022-12-1312:38:35.0692 caller=node exporter.go:11/ leve    | -1-2          |  |  |  |  |  |  |  |  |
| déc. 13 13:38:35 node01 node_exporter[40287]: ts=2022-12-13T12:38:35.069Z caller=node_exporter.go:117 leve    | e1=>          |  |  |  |  |  |  |  |  |
| déc. 13 13:38:35 node01 node_exporter{40287}: ts=2022-12-13T12:38:35.0692 caller=node_exporter.go:117 leve    | <b>1-&gt;</b> |  |  |  |  |  |  |  |  |
| déc. 13 13:38:35 node01 node exporter[40287]: ts=2022-12-13T12:38:35.070Z caACHVAIsV&HAIgVAS:232 level=       | inf⊳          |  |  |  |  |  |  |  |  |
| déc. 13 13:38:35 node01 node exporter [40287]: ts=2022-12-13T12:38:35.0702 caller tslaugos figes 236 level mi | inf⊳          |  |  |  |  |  |  |  |  |

## Sur Windows : windows\_exporter

### Téléchargement et installation à partir la source

• Télécharger la source

Choisir la version **x64**.

https://github.com/prometheus-community/windows\_exporter/releases/tag/v0.21.
0

Lancer l'installation

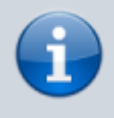

Plusieurs arguments sont disponibles sur la documentation de windows\_exporter.

#### snippet.powershell

msiexec /i <path-to-msi-file> ENABLED\_COLLECTORS=os,iis
LISTEN\_PORT=9182 LISTEN\_ADDR=0.0.0.0

L'installation se déroule en silent, aucune information ne vous est demandée.

#### Vérification si l'application s'exécute bien

• Dans les services Windows

Démarrer l'utilitaire de gestion des services Windows avec services.msc.

Exports Prometheus metrics about t... En co... Automatique

On retrouve bien le service En cours d'exécution.

• Via la page web de l'API

Accéder à la page : <a href="http://localhost:9182/">http://localhost:9182/</a>

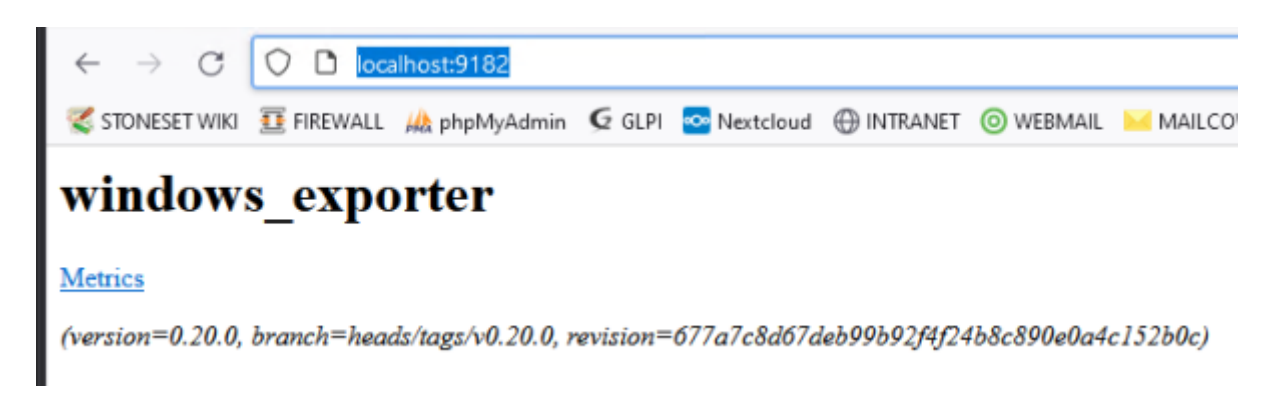

# Ajout des agents dans Prometheus

### Modification du fichier de configuration

Ici, vous ajouterez les différents clients dans la configuration de Prometheus.

nano /etc/prometheus/prometheus.yml

A la fin du fichier ajouter toutes les clients, vous pouvez trier par type d'OS.

```
GNU nano 5.4
                                          /etc/prometheus/prometheus.yml *
global:
                       15s # Set the scrape interval to every 15 seconds. Default is every 1 minute.
 scrape interval:
 evaluation_interval: 15s # Evaluate rules every 15 seconds. The default is every 1 minute.
 # scrape timeout is set to the global default (10s).
Alertmanager configuration
alerting:
 alertmanagers:

    static configs:

   - targets:
rule_files:
A scrape configuration containing exactly one endpoint to scrape:
 Here it's Prometheus itself.
scrape_configs:
 # The job name is added as a label `job=<job_name>` to any timeseries scraped from this config.
   job name: 'prometheus'
   static configs:
    - targets: ['localhost:9090']
  - job_name: 'node_exporter'
   static configs:
    - targets: ['10.192.43.10:9100']
```

#### snippet.yaml

```
- job_name: 'node_exporter'
static_configs:
- targets: ['10.192.43.10:9100']
```

#### Vérification du fichier de configuration

Utiliser l'utilitaire promtool pour vérifier si le fichier .yml ne contient aucune erreur.

promtool check config /etc/prometheus/prometheus.yml

```
root@srv-supervision:/etc/prometheus# promtool check config /etc/prometheus/prometheus.yml
Checking /etc/prometheus/prometheus.yml
SUCCESS: 0 rule files found
Activer Window
```

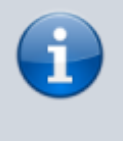

Aucune erreur n'a été détectée. Pensez à utiliser cette commande dès qu'une modification est faite dans le fichier config.

### Appliquer la configuration

• Redémarrer le service Prometheus

systemctl restart prometheus

• Vérifier l'état du service

systemctl status prometheus

### Vérification dans l'application web Prometheus

Sur l'interface web de Prometheus, accessible sur http://serveur-ip:9090/.

Dans le menu Status  $\rightarrow$  Targets, vous trouverez tous les clients qui ont été ajoutés dans la configuration de Prometheus.

| Prometheus Alerts Graph          | Status 🕶                 |                               |                              |
|----------------------------------|--------------------------|-------------------------------|------------------------------|
| Targets 🚺                        | Runtime & B<br>Command-L | uild Information<br>ine Flags |                              |
| node_exporter (1/1 up)           | Configuratio<br>Rules    | n                             |                              |
| Endpoint                         | Targets                  |                               | Labels                       |
| http://10.192.43.10:9100/metrics | 1                        | UP                            | instance="10.192.43.10/9100" |
| prometheus (1/1 up)              | 2                        |                               |                              |
| Endpoint                         |                          | State                         | Labels                       |
| http://localhost:9090/metrics    |                          | UP                            | instance-"localhost:9090"    |

Dans l'onglet d'accueil de Prometheus, vous pouvez faire des requêtes.

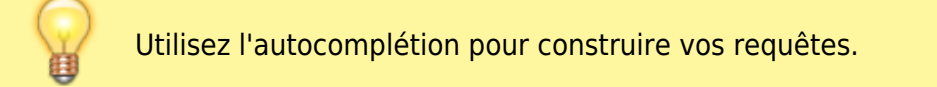

| te | - insert | metric at cu | ursor - |   | ·     |   |   |          |           |             | Total time se |
|----|----------|--------------|---------|---|-------|---|---|----------|-----------|-------------|---------------|
| 0  | Console  |              |         |   |       |   |   |          |           |             |               |
|    | - 1h     | -            | +       | - | Until | I | • | Res. (s) | O stacked |             |               |
| Γ  |          |              |         |   |       |   |   |          |           |             |               |
| 12 |          |              |         |   |       |   |   |          |           |             |               |
|    |          |              |         |   |       |   |   |          |           |             |               |
| 5  |          |              |         |   |       |   | _ |          |           |             |               |
|    |          |              |         |   |       |   |   |          |           | Activer Wir | ndows         |
|    |          |              |         |   |       |   |   |          |           |             |               |

# Installation de Grafana

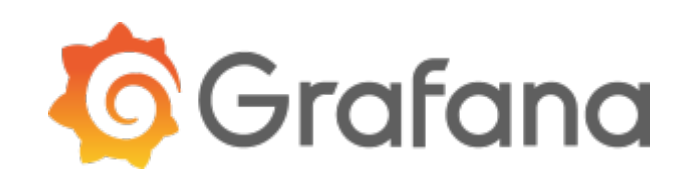

### Téléchargement et installation à partir du repo

• Installer le gestionnaire de dépôt (permet de rajouter un dépôt facilement) :

apt-get install -y apt-transport-https

apt-get install -y software-properties-common wget

• Ajouter la clé gpg :

wget -q -0 /usr/share/keyrings/grafana.key https://apt.grafana.com/gpg.key

• Ajouter le dépôt dans les sourcess

snippet.bash

```
echo "deb [signed-by=/usr/share/keyrings/grafana.key]
https://apt.grafana.com stable main" | tee -a
/etc/apt/sources.list.d/grafana.list
```

• Mettez à jour vos sources

apt update

• Démarrer l'installation avec un simple apt install

apt -y install grafana

### Ajout au démarrage automatique

systemctl daemon-reload

systemctl enable grafana-server

#### Démarrer le serveur web

systemctl start grafana-server

Vérifier le bon fonctionnement

systemctl status grafana-server

| rootServ-supervision:// systemctl status grafapa-server                                                                                                    |              |  |  |  |  |  |  |  |  |
|----------------------------------------------------------------------------------------------------|--------------|--|--|--|--|--|--|--|--|
| and a second a second a second second s |              |  |  |  |  |  |  |  |  |
| • graiana-server.service - Graiana instance                                                                                                    |              |  |  |  |  |  |  |  |  |
| Loaded: loaded (/lib/systemd/system/grafana-server.service; enabled; vendor preset: enabled)                                                                                                    |              |  |  |  |  |  |  |  |  |
| Active: active (running) since Tue 2022-12-13 19:53:34 CET; 13min ago                                                                                                    |              |  |  |  |  |  |  |  |  |
| Docs: http://docs.grafana.org                                                                                                    |              |  |  |  |  |  |  |  |  |
| Main PID: 830 (grafana-server)                                                                                                    |              |  |  |  |  |  |  |  |  |
| Tasks 12 (1) (1) (1) (1)                                                                                                    |              |  |  |  |  |  |  |  |  |
| ieska: is (issue: iso)                                                                                                    |              |  |  |  |  |  |  |  |  |
| Memory: 129,7H                                                                                                    |              |  |  |  |  |  |  |  |  |
| CPU: 2.693a                                                                                                    |              |  |  |  |  |  |  |  |  |
| CGroup: /system.slice/grafana-server.service                                                                                                    |              |  |  |  |  |  |  |  |  |
| -830 /usr/sbin/grafana-serverconfig=/etc/grafana/grafana.inipidfile=/run/grafana/grafana-server.pidpackaging=de                                                                                                    | b ofgidefaul |  |  |  |  |  |  |  |  |
|                                                                                                    |              |  |  |  |  |  |  |  |  |
| déc. 13 20:00:28 srv-supervision grafana-server[830]: logger=context userId=1 orgId=1 uname=admin t=2022-12-13T20:00:28.159007479+01:0                                                                                                    | 0 level=erro |  |  |  |  |  |  |  |  |
| déc. 13 20:00:28 srv-supervision grafana-server[830]: logger=context userId=1 orgId=1 uname=admin t=2022-12-13720:00:28.159471303+01:0                                                                                                    | 0 level=erro |  |  |  |  |  |  |  |  |
| dec. 13 20:00:29 srv-supervision grafana-server[830]: logger=context userId=1 orgId=1 uname=admin t=2022-12-13720:00:29.161526828+01:0                                                                                                    | 0 level=info |  |  |  |  |  |  |  |  |
| 464 13 20-00-20 erv.eupervision grafana_server[830]; loggerscontext userIds] org/ds] unamesadmin r=2022_12_13720-00-20 164678046101-0                                                                                                    | 0 levelsinfo |  |  |  |  |  |  |  |  |
| die 13 20100130 gewanningen gewanningen (2001), Loggewanningen auf verstell verstell verstellingen auf 1220100130 1270100130 12700010010010001000000000000000000000                                                                                                    | 0 levelsinfo |  |  |  |  |  |  |  |  |
| dec. 13 20100129 STV-Supervision drafama-Server[830]1 logger-context userid=1 ordid=1 uname=admin t=2022=12-13120100129.16785301840110                                                                                                    | 0 level-info |  |  |  |  |  |  |  |  |
| dec. 13 20:00:29 srv-supervision grafana-server[830]: logger=context userId=1 orgid=1 uname=admin t=2022-12-13720:00:29.168713339+01:0                                                                                                    | 0 level=info |  |  |  |  |  |  |  |  |
| déc. 13 20:00:29 srv-supervision grafana-server[830]; logger=context userId=1 orgId=1 uname=admin t=2022-12-13T20:00:29.498921081+01:0                                                                                                    | 0 level=info |  |  |  |  |  |  |  |  |
| déc. 13 20:00:29 srv-supervision grafana-server[830]: logger=context userId=1 orgId=1 uname=admin t=2022-12-13T20:00:29.500211861+01:0                                                                                                    | 0 level=info |  |  |  |  |  |  |  |  |
| dec. 13 20:00:43 srv-supervision grafana-server[830]: logger=context userId=1 orgId=1 uname=admin t=2022-12-13T20:00:43.434523106+01:0                                                                                                    | 0 level=info |  |  |  |  |  |  |  |  |
| dec. 13 20:03:40 srv-supervision grafana-server[830]: logger=cleanup t=2022-12-13T20:03:40.104929845+01:00 levelwinfo msg="Completed of                                                                                                    | leanup lobs" |  |  |  |  |  |  |  |  |
|                                                                                                    |              |  |  |  |  |  |  |  |  |

- Le nom du service pour le serveur Grafana est grafana-server.
- Les fichiers de configurations sont dans /etc/grafana/grafana.ini
- Les logs sont disponibles dans /var/log/grafana/grafana.log
  - La BDD qui contient les configurations est dans /var/lib/grafana/grafana.db
  - Les autres fichiers (html/css...) sont dans /usr/share/grafana

×

### Accéder au serveur web

web écoute sur le port 3000.

Les identifiants par défault sont : admin/admin. Le mot de passe sera à changer.

### a

## Ajout de la data-source Prometheus

• Ajouter une data-source depuis le menu latéral

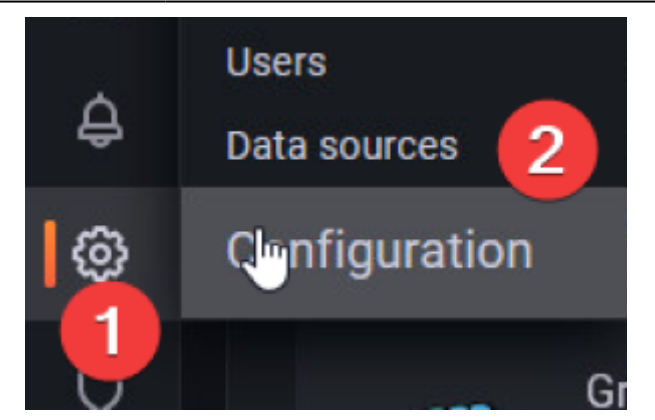

• Sélectionner Prometheus

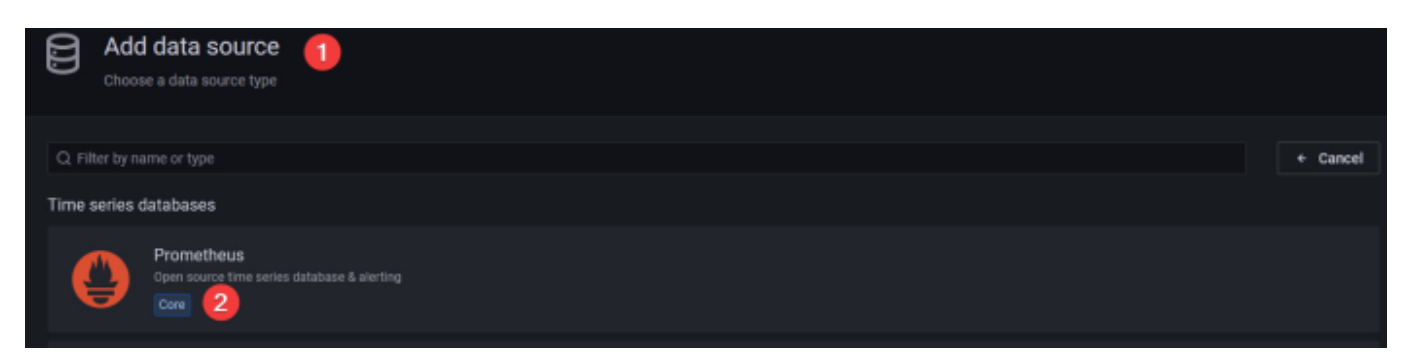

• Renseigner l'IP du serveur Prometheus (en local)

| ⊘ Alerting supported        |                                |                                                                                              |                      |  |
|-----------------------------|--------------------------------|----------------------------------------------------------------------------------------------|----------------------|--|
| Name ③ Prometheus           | s <mark>1</mark>               |                                                                                              | Default              |  |
| нттр                        |                                |                                                                                              |                      |  |
| URL                         | 0                              | http://localhost:9000 2                                                                      |                      |  |
| Allowed cookies             | 0                              | New tag (enter key to add)                                                                   | Add                  |  |
| Timeout                     | 0                              | Timeout in seconds                                                                           |                      |  |
| Auth 3 Va                   | alid                           | er la configurati                                                                            | ion.                 |  |
| Si votr<br>sur la<br>rensei | re instal<br>même r<br>gner lo | lation de Prometheus est en local, c<br>machine qui exécute Grafana vous d<br>ocalhost:9090. | 'est à dire<br>levez |  |

Terminer en validant la configuration, Prometheus est désormais lié au serveur Grafana.

# Ajout de tableaux

### Par importation avec un code d'identification ou par JSON

Voici donc deux tableaux que je recommande à l'utilisation avec node\_exporter et windows\_exporter :

- Le tableau n°14451 pour les données windows\_exporter.
- Le tableau n°11074 pour les données node\_exporter.

Ils sont très bien construit et permettent une utilisation "Out of the box".

• Ouvrir le gestionnaire d'importation de tableau

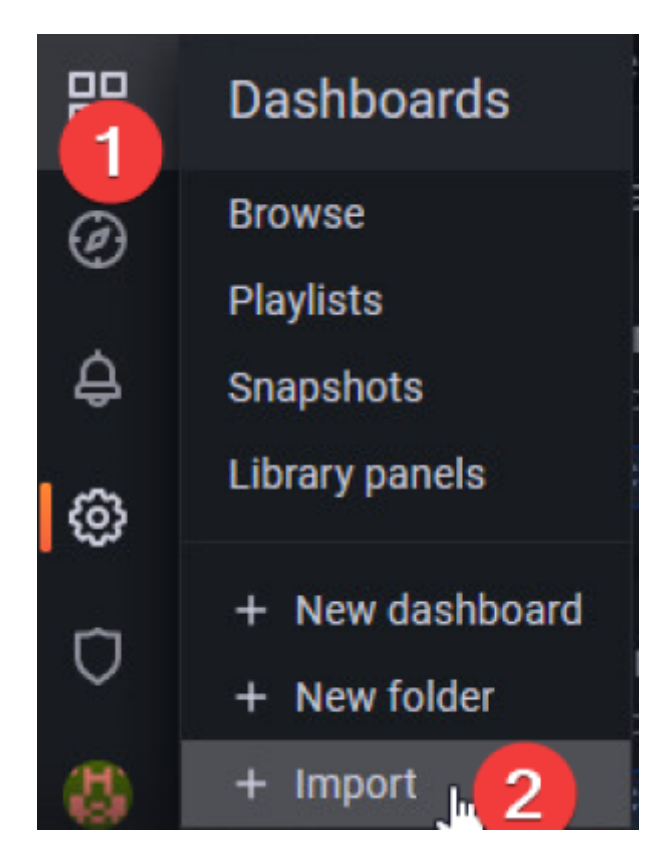

• Indiquer le n° de tableau puis importer.

| Dashboards / Import dashboard                               |      |
|-------------------------------------------------------------|------|
|                                                             |      |
| 1 Upload JSON file                                          |      |
| Import via grafana.com                                      |      |
| Nº DE TABLEAU                                               | Load |
| Import via panel json                                       |      |
|                                                             |      |
|                                                             |      |
|                                                             |      |
|                                                             |      |
|                                                             |      |
|                                                             |      |
|                                                             |      |
| Load 2                                                      |      |
| Il est aussi possible de coller un code j son d'un tableau. |      |

• Renseigner la source de données

Pensez à le renommer avec de l'importer.

| Importing dashboard from Grafana.com                                                                                                    |            |                |
|----------------------------------------------------------------------------------------------------|------------|----------------|
| Published by                                                                                                    | gefida     | lgo            |
| Updated on                                                                                                    | 2021-0     | 05-18 05:30:59 |
| Options                                                                                                    |            |                |
| Name                                                                                                    |            |                |
| windows_exporter for Prometheus Dashboard EN                                                                                                    |            |                |
| Folder                                                                                                    |            |                |
| General                                                                                                    |            |                |
| Unique identifier (UID)<br>The unique identifier (UID) of a dashboard can be used for uniquely identify a<br>dashboard between multiple Grafana installs. The UID allows having consistent URLs<br>for accessing dashboards so changing the title of a dashboard will not break any<br>bookmarked links to that dashboard. |            |                |
| Kdh00oSGz                                                                                                    | Change uid |                |
| Prometheus                                                                                                    |            |                |
| Prometheus                                                                                                    |            |                |
| Import Cancel                                                                                                    |            |                |

Votre tableau est désormais disponible et commence déjà à traiter les données.

| 88 General | / windows_ex   | porter for Pro   | ometheus D      | ☆ <i>°</i> ¢             |                   |               |         |                 |                   |                   |           |              |                    | <b>**</b> 6               | ۲         | ② Last 3 hours ~     | ର ପ                | · 🔍        |
|------------|----------------|------------------|-----------------|--------------------------|-------------------|---------------|---------|-----------------|-------------------|-------------------|-----------|--------------|--------------------|---------------------------|-----------|----------------------|--------------------|------------|
| JOB windo  | owa_exporter ~ |                  | All ~ instanc   | 10.192.45.10.91          | 82 ~              |               |         |                 |                   |                   |           |              |                    |                           |           | 🖗 Update             | e 💮 GitHub         | =          |
| ~ Resource | overview (asso | ciated JOB ite   | m) currently se | elected host: [win1      | 0-mgmt] instand   | e: 10.192.45. | 10:9182 |                 |                   |                   |           |              |                    |                           |           |                      |                    |            |
|            |                |                  |                 |                          |                   |               |         | windows_export  | er: Server Resour | ce Overview       |           |              |                    |                           |           |                      |                    |            |
| Hostname   |                |                  |                 |                          |                   | Runtime       |         |                 |                   | CPU Usage         |           |              | Memory Usage       | Use the most partition %  |           |                      |                    | vice       |
| win10-mgmt |                | 0.192.45.10.9182 |                 | licrosoft Windows 10 Pro |                   | 2.21 day      |         |                 | 2.10 kHz          | 18.445            |           | 4.00 GiB     |                    | 84.45%                    |           |                      |                    |            |
|            |                |                  |                 |                          |                   |               |         |                 |                   |                   |           |              |                    |                           |           |                      |                    |            |
|            | CPU usage (    | of each host     |                 | м                        | emory usage of ea | sh host       |         | Network details | of the maximum    | traffic network o | card of _ | Details of t | the maximum disk r | ad and write of each host |           | Details of the maxim | ium disk 10 of eac | ch host    |
| 20%        |                |                  |                 |                          |                   |               |         | 2 1 Mb/s        |                   |                   |           | 1.50 MB/s    |                    |                           |           |                      |                    |            |
| 15%        |                |                  |                 | 82.5%                    |                   |               |         | 500 kb/s        |                   |                   |           | 분 1 MB/s     |                    |                           | arie<br>A | 5 in/s               |                    |            |
| 10%        |                |                  |                 | 80%                      |                   | - I           |         | 200 1212        |                   |                   |           | 500 kB/s     |                    |                           |           |                      |                    | nn -       |
| 5%         |                |                  | 11.0            |                          |                   | h             | 4       | 8 0 6/s         |                   |                   | LC-M      | 18 0 B/s     |                    | պե                        | 8         |                      |                    | The second |
|            |                |                  | Lal La Mi       | 75%                      |                   |               |         | 5 .500 kb/s     |                   |                   |           | .500 kB/s    |                    |                           | a         | 5 in (n              |                    |            |
| · ·        | 19:00          | 20:00            | 21:00           | 10                       | HOD 20.0          | 10 21:        | .00     | 2               | 19:00             | 20:00             | 21:00     | -200 6878    | 19:00              | Activer Wind              | lows      | 19:00                | 20:00              | 21:00      |

## Personnalisation des tableaux

### **Modification par le JSON**

Si vous souhaitez modifier un tableau importé ou un tableau que vous avez créé, vous pouvez utiliser l'éditeur j son accessible ici :

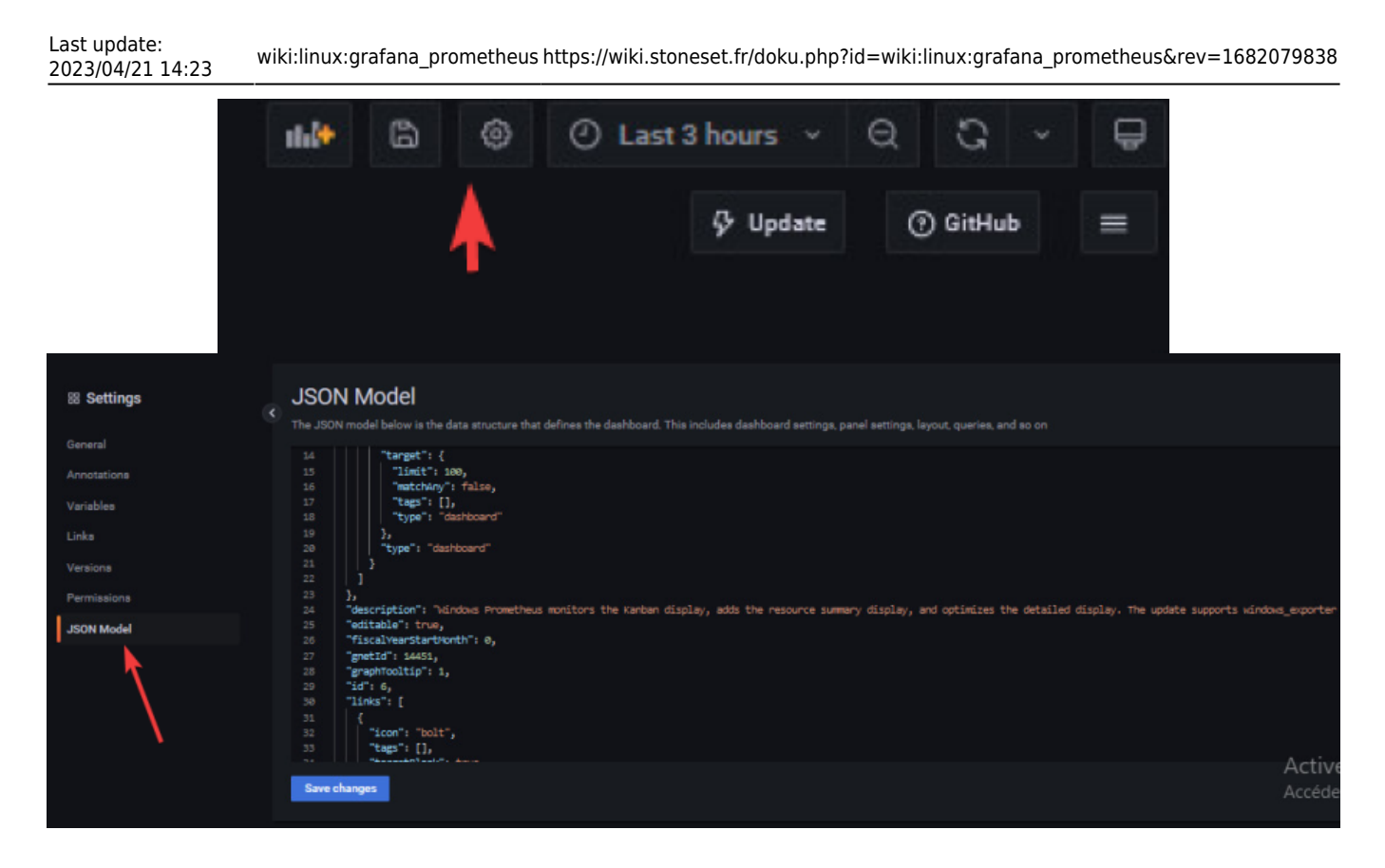

# Ajout d'un AlertManager

Dans Grafana, les alertes sont directement liées au graphiques, c'est la raison pour laquelle nous créons un tableau de bord par serveur.

Vous devez ensuite définir le seuil critique. Par exemple 75 % pour l'utilisation disque.

Une fois votre alerte en place, vous devriez avoir un cœur s'affichant à côté du titre de votre graphique, affiché en vert quand tout va bien et en rouge en cas d'alerte. Prometheus gère aussi les alertes avec un plugin à installer.

# Fonctionnement d'AlertManager

Prenons un exemple pour mieux expliquer le cycle de vie d'une alerte. Nous avons une alerte simple qui surveille la charge 1m d'un noeud, et qui se déclenche lorsqu'elle est supérieure à 20 pendant au moins 1 minute.

snippet.yaml

```
ALERT NODE_LOAD_1M
IF node_load1 > 20
FOR 1m
```

Prometheus est configuré pour récupérer les métriques toutes les 20 secondes, et l'intervalle d'évaluation est de 1 minute.

#### snippet.yaml

https://wiki.stoneset.fr/

```
global :
    scrape_interval : 20s
    evaluation interval : 1m
```

*Question* : combien de temps faut-il pour lancer NODE\_LOAD\_1M, une fois que la charge moyenne sur la machine est supérieure à 20 ?

*Réponse* : il faut un temps compris entre 1m et 20s + 1m + 1m. La limite supérieure est probablement plus élevée que ce à quoi vous vous attendez lorsque vous fixez FOR 1m, mais elle est tout à fait logique dans l'architecture Prometheus.

Le cycle de vie d'une alerte explique la raison d'un tel délai dans le pire.png?7600 |}}

La charge d'un nœud change constamment, mais elle est analysée par Prometheus tous les scrape\_interval (c'est-à-dire 20 secondes).

Les règles d'alerte sont ensuite évaluées par rapport aux métriques scrappées tous les evaluation\_interval (c'est-à-dire 1 minute).

Lorsqu'une expression de règle d'alerte est TRUE (c'est-à-dire node\_load1 > 20), l'alerte passe en pending, afin d'honorer la clause FOR.

Lors des cycles d'évaluation suivants, si l'expression de l'alerte est toujours vraie, une fois que la clause FOR est honorée, l'alerte passe finalement au firing et une notification est envoyée au gestionnaire d'alertes.## Ajout des règles pour Prometheus

Toujours dans le répertoire /etc/prometheus/.

touch prometheus\_rules.yml
nano prometheus\_rules.yml

```
J nano 5.4
name: custom rules
rules:

    record: node_memory_MemFree_percent
    expr: 100 - (100 * node_memory_MemFree_bytes / node_memory_MemTotal_bytes)

    record: node_filesystem_free_percent
     expr: 100 * node_filesystem_free_bytes{mountpoint="/"} / node_filesystem_size_bytes{mountpoint="/"}
name: alert rules
rules:
     expr: up == 0
     for: 1m
     labels:
       severity: critical
       notations:
       summary: "Instance [{{ $labels.instance }}] down"
     description: "[({ Slabels.instance })] of job [({ Slabels.job })] has been down for more than 1 minute.

elert: DiskSpaceFree10Percent
      xpr: node_filesystem_free_percent <= 10</pre>
     labels:
```

• Vérification avec promtool

promtool check rules /etc/prometheus/prometheus\_rules.yml

Résultat :

```
Checking prometheus_rules.yml
SUCCESS: 4 rules found
```

# Installation d'AlertManager

• Création du compte de service

```
useradd -M -r -s /bin/false alertmanager
```

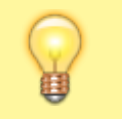

Vérifier la dernière version sur: https://github.com/prometheus/alertmanager/releases/.

• Définir une variable provisoire pour le wget

VER=0.254.0

Téléchargement des sources avec la commande wget

#### wget

https://github.com/prometheus/alertmanager/releases/download/v\$VER/alertmana
ger-\$VER.linux-amd64.tar.gz

• Extraire la source

tar xzf alertmanager-\$VER.linux-amd64.tar.gz

• Copie des fichiers sources dans /usr/local/bin

cp alertmanager.\$VER.linux.amd64/{alertmanager,amtool} /usr/local/bin/

• Copie des fichiers de configuration dans /etc/alertmanager

```
mkdir /etc/alertmanager
mkdir /etc/alertmanager/data
cp alertmanager-$VER.linux-amd64/alertmanager.yml /etc/alertmanager/
```

• Définition des droits pour l'utilisateur alertmanager

```
chown alertmanager: /etc/alertmanager/alertmanager.yml
/usr/local/bin/{alertmanager,amtool}
```

## Création du service d'Alertmanager

• Création du service alertmanager

nano /etc/systemd/system/alertmanager.service

#### snippet.bash

```
[Unit]
Description=AlertManager Serveur Service
Wants=network-online.target
After=network-online.target
[Service]
User=alertmanager
Group=
Type=simple
ExecStart=/usr/local/bin/alertmanager --config.file
/etc/alertmanager/alertmanager.yml --
storage.path="/etc/alertmanager/data"
```

[Install]
WantedBy=multi-user.target

• Exécution du service

systemctl daemon-reload

systemctl enable -- now alertmanager

Vérifier l'état

systemctl status alertmanager

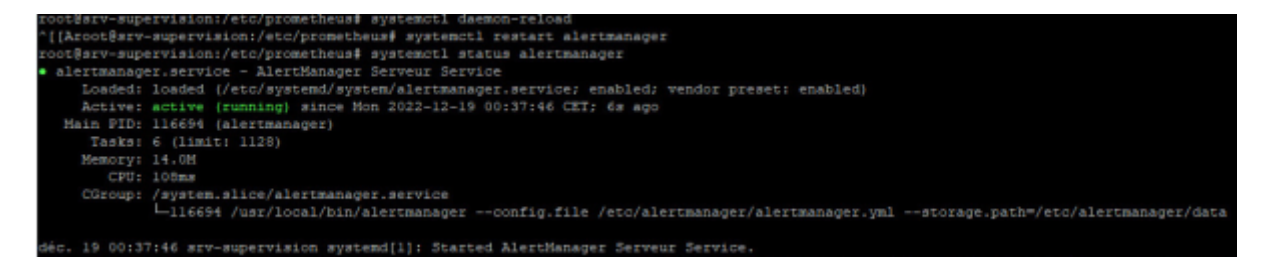

# Modification de la configuration de Prometheus

Dans le répertoire /etc/prometheus/.

• Ajouter l'alertmanager et le path pour les rules

nano /etc/prometheus/prometheus.yml

• Créer un dossier pour mettre toutes les règles d'alerting :

mkdir /etc/prometheus/alerts

snippet.yaml

```
# Alertmanager configuration
alerting:
    alertmanagers:
        - static_configs:
        - targets:
            - localhost:9093 # adresse sur serveur d'alerting
# Load rules once and periodically evaluate them according to the
global evaluation_interval.
rule_files:
            - "alerts/*.yml" # dossier avec les fichiers de configuration pour
les règles.
```

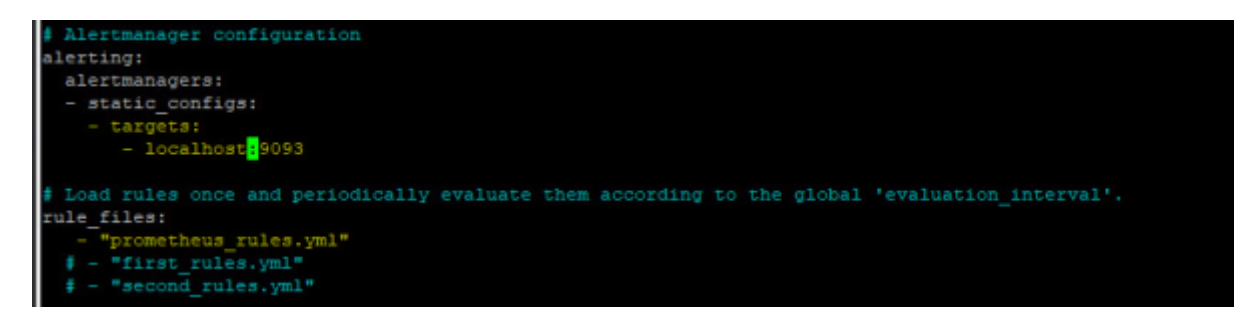

# Création de la première règle

Dans le répertoire /etc/prometheus/alerts.

touch general.yml
nano general.yml

Pour cet exemple nous allons donner une seule règle, en l'occurrence la vérification des targets. Nous serons alerté dès qu'un service de prometheus (targets) est DOWN.

snippet.yaml

groups: - name: GeneralGroup 25/72

```
rules:
        - alert: InstanceDown
        expr: up == 0
        for: 1m #au bout d'une minute, trigger l'alerte
        labels:
            severity: critical
        annotations:
            summary: "Instance [{{ $labels.instance }}] down"
            description: "[{{ $labels.instance }}] of job [{{ $labels.job
}}] has been down for more than 1 minute."
```

#### Vous pouvez retrouver ici plusieurs modèles de règles pour prometheus :https://awesome-prometheus-alerts.grep.to/rules.html](https://awesome-prometheus-aler ts.grep.to/rules.html)

Il suffit de copier coller les règles dans un fichier .yml.

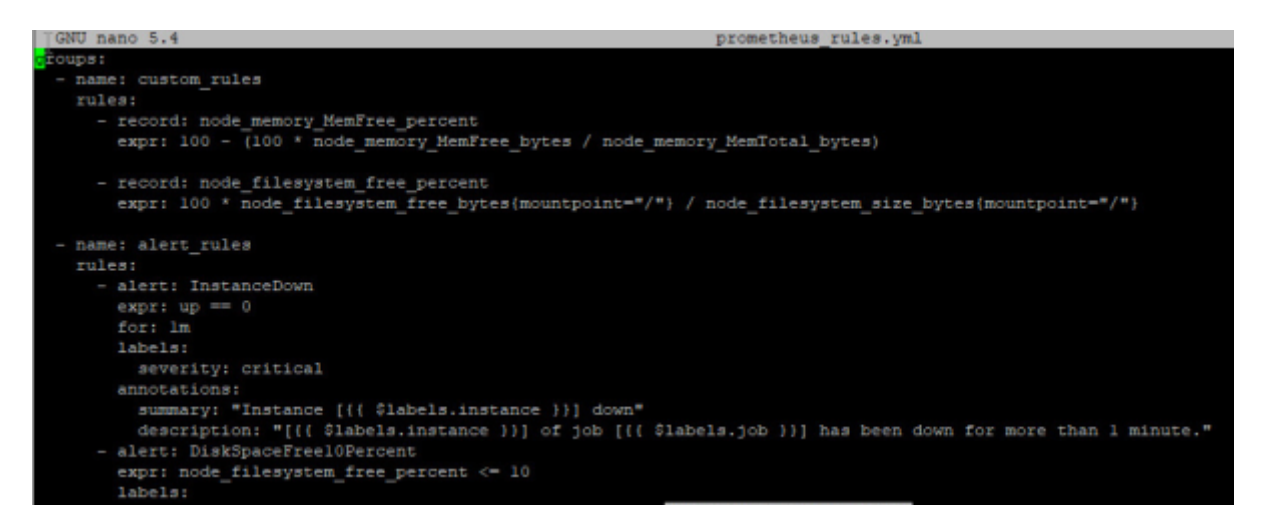

Vérification du fichier d'alerte avec promtool

promtool check rules /etc/prometheus/alerts/general.yml

Résultat :

```
Checking prometheus_rules.yml
SUCCESS: 1 rule found
```

Exemple avec plusieurs règles :

| S Prometheus Alerts Graph Status* Help                    |                             |                   |
|-----------------------------------------------------------|-----------------------------|-------------------|
| 🗶 Santher (21) 🗷 Conting (2) 🗶 (Sing (1)                  | Q. Filter by name or labels | Show annotations  |
| /etc/prometheus/alerts/blackbox_alertsyml > BlackboxGroup |                             | Bectler (BringCO) |
| > BlackboxProbeHttpFailure (0 active)                     |                             |                   |
| > BlackboxProbeFailed (1 active)                          |                             |                   |
| > BlackboxSlowProbe (0 active)                            |                             |                   |
| > BlackboxProbeSlowHttp (0 active)                        |                             |                   |
| > BlackboxProbeSlowPing (0 active)                        |                             |                   |
| /etc/prometheus/alerts/general.yml > GeneralGroup         |                             | Suction           |
| > InstanceDown (0 active)                                 |                             |                   |
| /etc/prometheus/alerts/idrac_alerts.yml > IDracGroup      |                             | Sector            |
| > Raid_disk_running_status (0 active)                     |                             |                   |
| > Physical_disk_running_status (0 active)                 |                             |                   |
| /etc/prometheus/alerts/nas_alerts.yml > NasGroup          |                             | Sector            |
| > NasAlertsDefault (0 active)                             |                             |                   |
| /etc/prometheus/alerts/node_alertsyml > NodeGroup         |                             | Sector            |
| > HostOutOfMemory (0 active)                              |                             |                   |
| > HostUnusualNetworkThroughputin (0 active)               |                             |                   |
| > HostUnusualNetworkThroughputOut (0 active)              |                             |                   |
| > HostUnusualDiskReadRate (0 active)                      |                             |                   |
| > HostUnusualDiskWriteRate (0 active)                     |                             |                   |
| > HostOutO/DiskSpace (Disctive)                           |                             |                   |
| > HostHighCpuLoad (0 active)                              |                             |                   |
| /etc/prometheus/alerta/ups_alerta.yml > UpsGroup          |                             | Sector.           |
| > UpsAlertsDefault (0 active)                             |                             |                   |
| > UpsAlertsLoad (0 active)                                |                             |                   |
| > UpsAlertsRemainingTime (0 active)                       |                             |                   |
| > UpsAlertsBatteryVoltage (0 active)                      |                             |                   |
| > UpsAlertsOutputVoltage (0 active)                       |                             |                   |
| /etc/prometheus/alerts/windows_alerts.yml > WindowsGroup  |                             | (Method           |
| > WindowsServerCpuUsage (0 active)                        |                             |                   |
| > WindowsServerMemoryUsage (0 active)                     |                             |                   |
| > WindowsServerDiskSpaceUsage (0 active)                  |                             |                   |

## Gestion des notifications

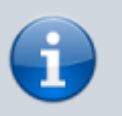

Aide pour la création du fichier de configuration : prometheus.io/docs/

La manière la plus connue de prévenir d'un événement est via l'email. Il existe d'autres solutions tels que :

- Via SMS (dans le cas de graves alertes)
- Via Slack (beaucoup utilisé dans les entreprises)
- Via Discord (dans un channel)

### Trigger une Configuration de la notification par mail

• Ouvrir le fichier de configuration

```
nano /etc/alertmanager/alertmanager.yml
```

Fichier de configuration avec la fonctionnalité d'**emailing**:

```
snippet.yamlbash
```

```
global:
  resolve_timeout: 5m
route:
  group by: ['alertname']
  group wait: 10s
  group interval: 310s
  repeat_interval: 1h #envoyer un email toute les heures
  routes:
    - receiver: 'email'
      match re:
        severity: critical warning #match le label critical ou warning
      continue: true #continuer d'executer les autres trigger
24h
  receiver: 'email'
receivers:
- name: 'email'
  email configs:
  - to: 'admin-alert@dom.megaprod.lan'
    from: 'admin-alert@dom.megaprod.lan'
    smarthost: 10.192.44.11:25 #ip du serveur relay, choisir entre IPV4
ou un FODN
    auth_username: 'relais'
    auth identity: 'relais'
    auth password: 'Not24get'
    require_tls: false #desactiver l'obligation d'une connexion TLS
    headers:
      From: admin-alert@dom.megaprod.lan #modifier le nom du mail
affiché sur le client
    send resolved: true #envoyer un mail lorsque l'alerte est terminée
```

### Trigger un webhook Discord

Depuis la dernière version d'Alertmanager (0.25.0), il est possible de trigger un webhook-discord pour générer des alertes.

Commencer par ajouter la route dans la configuration d'AlertManager :

```
Last update: 2023/04/21 14:23 wiki:linux:grafana_prometheus https://wiki.stoneset.fr/doku.php?id=wiki:linux:grafana_prometheus&rev=1682079838
```

#### snippet.yaml

```
- receiver: 'discord'
  match_re:
    severity: critical|warning
    continue: true
```

Puis dans les receivers ajouter le webhook discord :

#### snippet.yaml

```
- name: 'discord'
discord_configs:
    webhook_url: 'https://discord.com/api/webhooks/XXX/XXX'
    send_resolved: true
```

#### Exemple de trigger :

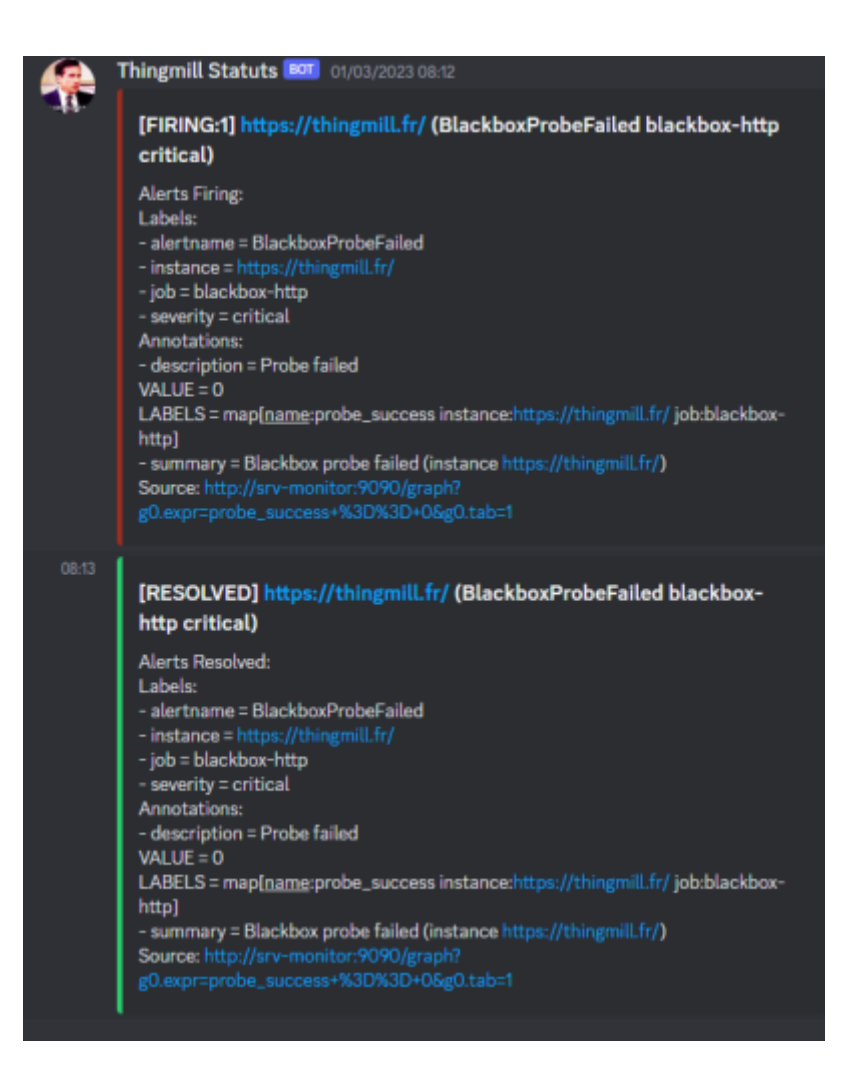

### Vérifier le fichier de configuration

#### amtool check-config /etc/alertmanager/alertmanager.yml

• Redémarrer le service

systemctl restart alertmanager

|   | <sup>d</sup> GNU nano 5.4<br>global:<br>resolve_timeout: 5m |  |  |  |
|---|-------------------------------------------------------------|--|--|--|
|   |                                                             |  |  |  |
|   |                                                             |  |  |  |
|   | route:                                                      |  |  |  |
|   | group_by: ['alertname']                                     |  |  |  |
|   | group_wait: 10s                                             |  |  |  |
|   | group_interval: 10s                                         |  |  |  |
|   | repeat_interval: 24h<br>receiver: 'email'                   |  |  |  |
|   |                                                             |  |  |  |
|   | receivers:                                                  |  |  |  |
|   | - name: 'email'                                             |  |  |  |
|   | email_configs:                                              |  |  |  |
|   | - to: 'admin-alert@dom.megaprod.lan'                        |  |  |  |
|   | from: 'admin-alert@dom.megaprod.lan                         |  |  |  |
| 1 | smarthost: 10.192.44.11:25                                  |  |  |  |
|   | auth_username: 'relais'                                     |  |  |  |
|   | auth_identity: 'relais'                                     |  |  |  |
|   | auth_password: 'Not24get'                                   |  |  |  |

# Vérifier le serveur d'alerte

Un serveur web écoute sur le port 9093, accessible sur http://localhost:9093/#/alerts

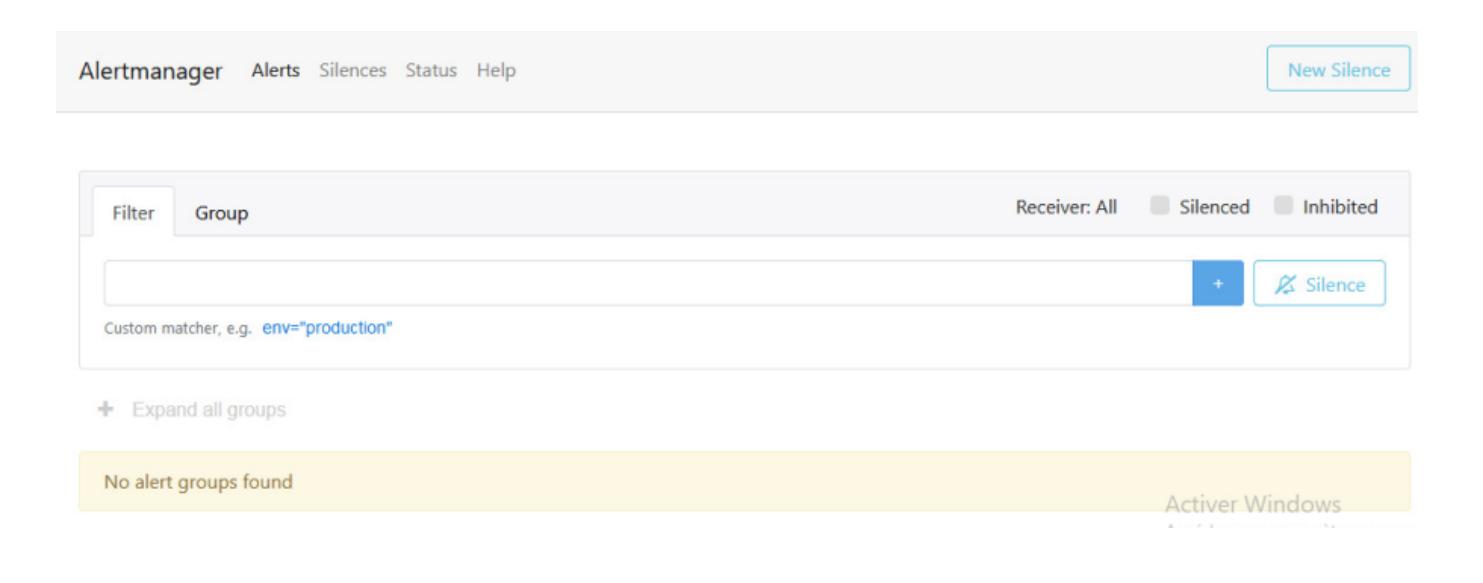

# Surveiller les machines avec les agents node et windows exporter

# **Pour les machines Linux**

En se basant sur les modèles d'alertes du site <u>awesome-prometheus-alerts.grep.to</u>, ajouter les règles nécessaires.

• Créer un fichier dans /etc/prometheus/alerts

touch /etc/prometheus/alerts/node\_exporter\_alerts.yml

nano /etc/prometheus/alerts/node\_exporter\_alerts.yml

• Ajouter les règles

Elles viendront surveiller :

- Si une machine à moins de 10% de ram disponible pendant plus de 2 minutes
- Si les interfaces réseau de l'hôte reçoivent trop de données (> 100 Mo/s)
- Si les interfaces réseau de l'hôte envoient trop de données (> 100 Mo/s)
- Si le disque lit trop de données (> 50 MB/s) pendant 5 minutes
- Si le disque écrit trop de données (> 50 MB/s) pendant 2 minutes
- Si il reste moins de 10% d'espace disque
- Si le processeur de l'hôte est utilisé à plus de 80%

```
snippet.yaml
```

```
groups:
    - name: NodeExporterGroup
      rules:
        - alert: HostOutOfMemory
          expr: node memory MemAvailable bytes /
node memory MemTotal bytes * 100 < 10</pre>
          for: 2m
          labels:
            severity: warning
          annotations:
            summary: Host out of memory (instance {{ $labels.instance
}})
            description: "Node memory is filling up (< 10% left)\n
VALUE = {{ $value }}\n LABELS = {{ $labels }}"
        - alert: HostUnusualNetworkThroughputIn
          expr: sum by (instance)
(rate(node network receive bytes total[2m])) / 1024 / 1024 > 100
```

for: 5m labels: severity: warning annotations: summary: Host unusual network throughput in (instance {{ \$labels.instance }}) description: "Host network interfaces are probably receiving too much data (> 100 MB/s)\n VALUE = {{  $value }}\n LABELS$ = {{ \$labels }}" - alert: HostUnusualNetworkThroughputOut expr: sum by (instance) (rate(node network transmit bytes total[2m])) / 1024 / 1024 > 100 for: 5m labels: severity: warning annotations: summary: Host unusual network throughput out (instance {{ \$labels.instance }}) description: "Host network interfaces are probably sending too much data (> 100 MB/s)\n VALUE = {{  $value }}\n LABELS = {{$ \$labels }}" - alert: HostUnusualDiskReadRate expr: sum by (instance) (rate(node disk read bytes total[2m])) / 1024 / 1024 > 50 for: 5m labels: severity: warning annotations: summary: Host unusual disk read rate (instance {{ \$labels.instance }}) description: "Disk is probably reading too much data (> 50 MB/s\n VALUE = {{ \$value }}\n LABELS = {{ \$labels }}" - alert: HostUnusualDiskWriteRate expr: sum by (instance) (rate(node disk written bytes total[2m])) / 1024 / 1024 > 50for: 2m labels: severity: warning annotations: summary: Host unusual disk write rate (instance {{ \$labels.instance }}) description: "Disk is probably writing too much data (> 50 MB/s)\n VALUE = {{ \$value }}\n LABELS = {{ \$labels }}" - alert: HostOutOfDiskSpace expr: (node filesystem avail bytes \* 100) / node filesystem size bytes < 10 and ON (instance, device, mountpoint) node filesystem readonly == 0 for: 2m labels: severity: warning annotations:

On retrouve dans Prometheus toutes les alertes pour les machines Linux.

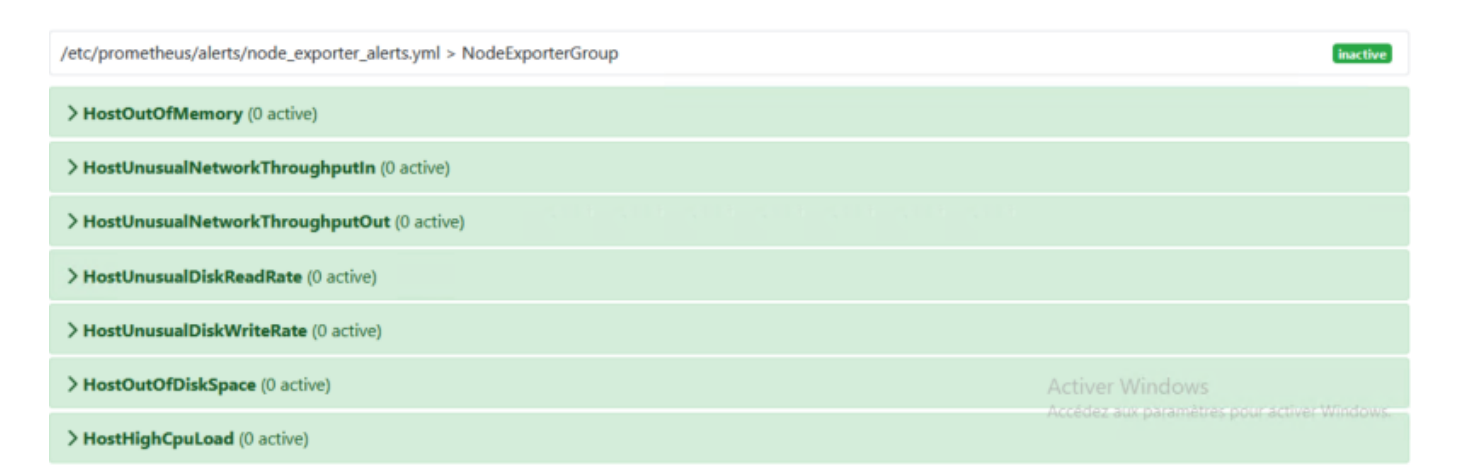

# **Pour les machines Windows**

En se basant sur les modèles d'alertes du site <u>awesome-prometheus-alerts.grep.to</u>, ajouter les règles nécessaires.

• Créer un fichier dans /etc/prometheus/alerts

touch /etc/prometheus/alerts/windows\_exporter\_alerts.yml

nano /etc/prometheus/alerts/windows\_exporter\_alerts.yml

• Ajouter les règles

Elles viendront surveiller :

- Si le disque dur de l'hôte est utilisé à plus de 80%

- Si la ram de l'hôte est utilisée à plus de 90% pendant 2 minutes
- Si le processeur de l'hôte est utilisé à plus de 80%

#### snippet.yaml

```
groups:
    - name: WindowsExporterGroup
      rules:
        - alert: WindowsServerCpuUsage
          expr: 100 - (avg by (instance)
(rate(windows cpu time total{mode="idle"}[2m])) * 100) > 80
          for: Om
          labels:
            severity: warning
          annotations:
            summary: Windows Server CPU Usage (instance {{
$labels.instance }})
            description: "CPU Usage is more than 80%\n VALUE = {{
$value }}\n LABELS = {{ $labels }}"
        - alert: WindowsServerMemoryUsage
          expr: 100 - ((windows os physical memory free bytes /
windows cs physical memory bytes) * 100) > 90
          for: 2m
          labels:
            severity: warning
          annotations:
            summary: Windows Server memory Usage (instance {{
$labels.instance }})
            description: "Memory usage is more than 90\% VALUE = {{
$value }}\n LABELS = {{ $labels }}"
        - alert: WindowsServerDiskSpaceUsage
          expr: 100.0 - 100 * ((windows logical disk free bytes / 1024
/ 1024 ) / (windows logical disk size bytes / 1024 / 1024)) > 80
          for: 2m
          labels:
            severity: critical
          annotations:
            summary: Windows Server disk Space Usage (instance {{
$labels.instance }})
            description: "Disk usage is more than 80%\n VALUE = {{
$value }\n LABELS = {{ $labels }}"
```

On retrouve dans Prometheus toutes les alertes pour les machines Linux.

/etc/prometheus/alerts/windows\_alerts.yml > WindowsGroup

> WindowsServerCpuUsage (0 active)

> WindowsServerMemoryUsage (0 active)

> WindowsServerDiskSpaceUsage (0 active)

# Agent de monitoring WEB : blackbox exporter

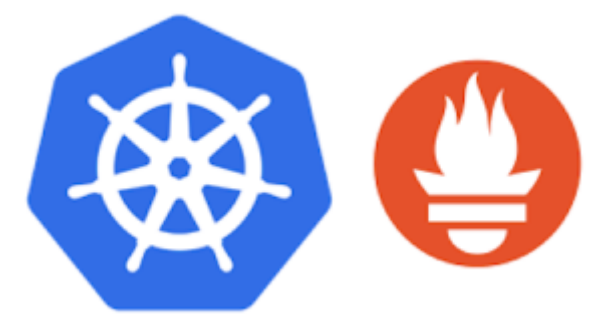

Qu'est-ce que Blackbox Exporter? Il est utilisé pour sonder les points de terminaison tels que **HTTPS**, **HTTP, TCP, DNS et ICMP**. Une fois que vous avez défini le point de terminaison, l'exportateur Blackbox génère des centaines de métriques qui peuvent être visualisées à l'aide de Grafana.

## Installation de l'agent Blackbox

Changer de répertoire temporaire pour le téléchargement, exemple /home/adminlocal.

• Créer le compte de service pour blackbox :

useradd --no-create-home --shell /bin/false blackbox\_exporter

• Télécharger le binary (vérifier la dernière version) :

wget

https://github.com/prometheus/blackbox\_exporter/releases/download/v0.23.0/bl ackbox\_exporter-0.14.0.linux-amd64.tar.gz

• Extraire et copier le binary

tar xvzf blackbox\_exporter-0.23.0.linux-amd64.tar.gz

cp blackbox\_exporter-0.23.0.linux-amd64/blackbox\_exporter

inactive

35/72

/usr/local/bin/blackbox\_exporter

Définir les permissions du binary

chown blackbox\_exporter:blackbox\_exporter /usr/local/bin/blackbox\_exporter

• Créer le dossier pour la configuration :

mkdir /etc/blackbox\_exporter

• Editer ce fichier :

/etc/blackbox\_exporter/blackbox.yml

```
snippet.yaml
```

```
modules:
  http_2xx: #vérifier si la réponse est bien 200
    prober: http
    timeout: 5s
    http:
      valid_status_codes: []
      method: GET
      preferred ip protocol: ip4 #préferer l'ipv4 pour les requêtes
  icmp ipv4: #vérifier si une machine répond au ping
    timeout: 5s
    prober: icmp
    icmp:
       preferred ip protocol: ip4
        source ip address: "127.0.0.1"
  tcp_connect: #pouvoir ping avec un port
    prober: tcp
```

• Donner la propriété au compte de service

chown blackbox\_exporter:blackbox\_exporter
/etc/blackbox\_exporter/blackbox.yml

Créer le service Blackbox

/etc/systemd/system/blackbox\_exporter.service

#### snippet.bash

[Unit] Description=Blackbox Exporter Wants=network-online.target

```
After=network-online.target
```

[Service]
User=blackbox\_exporter
Group=blackbox\_exporter
Type=simple
ExecStart=/usr/local/bin/blackbox\_exporter --config.file
/etc/blackbox\_exporter/blackbox.yml

```
[Install]
WantedBy=multi-user.target
```

• Démarrer et vérifier le statut du service

```
systemctl daemon-reload
systemctl enable blackbox_exporter
systemctl start blackbox_exporter
systemctl status blackbox_exporter
```

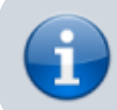

Le service écoute sur le port 9115

# **Blackbox Exporter**

Probe prometheus.io for http 2xx

Debug probe prometheus.io for http 2xx

Metrics

Configuration

### Recent Probes

| Module       | Target                            | Result  | Debug |
|--------------|-----------------------------------|---------|-------|
| tcp_connect  | 82.127.69.111:25565               | Failure | Logs  |
| icmp_ipv4    | 82.65.195.193                     | Success | Logs  |
| http_2xx     | https://valentinderouet.fr        | Success | Logs  |
| tcp_connect  | 82.127.69.111:25565               | Failure | Logs  |
| icmp_ipv4    | 82.65.195.193                     | Success | Logs  |
| http_2xx     | https://thingmill.fr              | Success | Logs  |
| tcp_connect  | 82.127.69.111:25565               | Failure | Logs  |
| icmp_ipv4    | 82.65.195.193                     | Success | Logs  |
| 1.44 m 2.000 | had not the set of the second for | C       | T     |

## **Configuration dans Prometheus**

Dans cet exemple nous allons monitorer plusieurs terminaisons :
- ICMP (penser à autoriser la machine pour les requêtes ICMP)

- TCP

- HTTP

Ces trois modules ont été configuré dans le fichier de blackbox.

### snippet.yaml

```
- job_name: "blackbox-http"
    scrape interval: 10s #vérifier toutes les 10 secondes
    metrics path: /probe
    params:
      module: [ "http 2xx" ] #fait appel au module blackbox-http
    static configs:
      - targets:
        - http://intranet.dom.megaprod.lan #monitorer le site intranet
    relabel configs:
      - source labels: [ address ]
       target_label: __param_target
      - source labels: [ param target]
        target_label: instance
      - target label: address
        replacement: 10.192.43.12:9115 #spécifier l'ip de la machine de
supervision
  - job name: 'blackbox-icmp'
    metrics_path: /probe
    params:
      module: [icmp ipv4]
    scrape interval: 5s #tester toutes les 5 secondes
    static_configs:
      - targets:
        - 10.192.45.2 #monitorer une IPV4 publique ou privée
    relabel configs:
      - source labels: [ address ]
        target_label: __param_target
      - source_labels: [__param_target]
        target label: instance
      - target label: address
        replacement: 10.192.43.12:9115
  - job name: 'blackbox-tcp' #monitorer n'importe quelle IP avec un
port
    metrics_path: /probe
    params:
      module: [tcp connect]
    scrape_interval: 5s #vérifier toutes les 5 secondes
    static configs:
      - targets:
        - 82.127.69.111:80 #vérifier si le port 80 répond toujours
    relabel configs:
      - source labels: [ address ]
        target_label: __param_target
      - source labels: [ param target]
```

```
target_label: instance
- target_label: __address___
replacement: 10.192.43.12:9115
```

# Autoriser le ping par blackbox

Vous avez l'erreur :

```
ts=2023-03-09T17:54:36.672432326Z level=error msg="Error listening to
socket: listen ip4:icmp 0.0.0.0: socket: operation not permitted"
file=icmp.go line=32
```

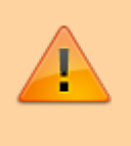

Pour que blackbox\_exporter puisse exécuter des ping, il faut changer les capibilities du binary pour qu'il accède à la fonction.

• Se positionner dans /usr/local/bin

### cd /usr/local/bin

• Changer les capabilities du binary de blackbox :

### snippet.bash

setcap cap\_net\_raw+ep blackbox\_exporter

Avec ce paramètre, l'exportateur fonctionnera correctement sans suid/uid=0.

ts=2023-03-09T17:54:36.675846592Z caller=handler.go:117 module=icmp\_ipv4 target=10.192.45.2 level=info msg="Creating ICMP packet" seq=30185 id=1835 ts=2023-03-09T17:54:36.675884829Z caller=handler.go:117 module=icmp\_ipv4 target=10.192.45.2 level=info msg="Writing out packet" ts=2023-03-09T17:54:36.675894829Z caller=handler.go:117 module=icmp\_ipv4 target=10.192.45.2 level=debug msg="Setting TTL (IPv4 unprivileged)" tt1=64 ts=2023-03-09T17:54:36.67664942 caller=handler.go:117 module=icmp\_ipv4 target=10.192.45.2 level=info msg="Waiting for reply packet" ts=2023-03-09T17:54:36.676673357Z caller=handler.go:117 module=icmp\_ipv4 target=10.192.45.2 level=info msg="Found matching reply packet" ts=2023-03-09T17:54:36.6766704347Z caller=main.go:181 module=icmp\_ipv4 target=10.192.45.2 level=info msg="Probe succeeded" duration\_seconds=0.004215907

Une fois la configuration validée, les services sont en ligne :

39/72

| blackbox-http (1/1 up) show less                                                 |       |                                                                    |               |                    |       |
|----------------------------------------------------------------------------------|-------|--------------------------------------------------------------------|---------------|--------------------|-------|
| Endpoint                                                                         | State | Labels                                                             | Last Scrape   | Scrape<br>Duration | Error |
| http://10.192.43.12:9115/probe<br>module="http://www.internet.dom.megaprod.lan"  | UP    | Instance="http://intranet.dom.megaprod.lan"<br>job="blackbox-http" | 4.59s ago     | 5.412ms            |       |
| blackbox-icmp (1/1 up) show tess                                                 |       |                                                                    |               |                    |       |
| Endpoint                                                                         | State | Labels                                                             | Last Scrape   | Scrape<br>Duration | Error |
| http://10.192.43.12:9115/probe<br>module="kcmp_ipv4" target="82.127.69.111"      | UP    | instance="82.127.69.111" job="blackbox-icmp"                       | 3.127s ago    | 3.308ms            |       |
| blackbox-tcp (1/1 up) show less                                                  |       |                                                                    |               |                    |       |
| Endpoint                                                                         | State | Labels                                                             | Last Scrape   | Scrape<br>Duration | Error |
| http://10.192.43.12:9115/probe<br>module="tcp_connect" target="82.127.69.111:80" | UP    | instance="82.127.69.111:80" job="blackbox-tcp"                     | 171.000ms ago | 23.709ms           |       |

# **Création des alertes**

En se basant sur les modèles d'alertes du site <u>awesome-prometheus-alerts.grep.to</u>, ajouter les règles nécessaires.

• Créer un fichier dans /etc/prometheus/alerts

touch /etc/prometheus/alerts/blackbox\_alerts.yml

nano /etc/prometheus/alerts/blackbox\_alerts.yml

• Ajouter les règles

Elles viendront surveiller :

- Si une probe blackbox tombe
- Si une probe prend du temps à répondre
- Si une probe ne retourne pas une réponse HTTP entre 200 et 399
- Si un certificat exprire dans moins de 3 jours
- Si une requête HTTP prend plus d'1 seconde
- Si le ping prend plus d'1 seconde

```
snippet.yaml
```

```
groups:
    name: BlackboxGroup
    rules:
        - alert: BlackboxProbeFailed
        expr: probe_success == 0
        for: Om
        labels:
            severity: critical
```

```
annotations:
            summary: Blackbox probe failed (instance {{
$labels.instance }})
            description: "Probe failed\n VALUE = {{ $value }}\n
LABELS = {{ $labels }}"
        - alert: BlackboxConfigurationReloadFailure
          expr: blackbox exporter config last reload successful != 1
          for: Om
          labels:
            severity: warning
          annotations:
            summary: Blackbox configuration reload failure (instance {{
$labels.instance }})
            description: "Blackbox configuration reload failure\n
VALUE = {{ $value }}\n LABELS = {{ $labels }}"
        - alert: BlackboxSlowProbe
          expr: avg over time(probe duration seconds[1m]) > 1
          for: 1m
          labels:
            severity: warning
          annotations:
            summary: Blackbox slow probe (instance {{ $labels.instance
}})
            description: "Blackbox probe took more than 1s to
complete\n VALUE = {{ $value }}\n LABELS = {{ $labels }}"
        - alert: BlackboxProbeHttpFailure
          expr: probe http status code <= 199 OR probe http status code
>= 400
          for: Om
          labels:
            severity: critical
          annotations:
            summary: Blackbox probe HTTP failure (instance {{
$labels.instance }})
            description: "HTTP status code is not 200-399\n VALUE = {{
$value }\n LABELS = {{ $labels }}"
        - alert: BlackboxProbeSlowHttp
          expr: avg over time(probe http duration seconds[1m]) > 1
          for: 1m
          labels:
            severity: warning
          annotations:
            summary: Blackbox probe slow HTTP (instance {{
$labels.instance }})
            description: "HTTP request took more than 1s\n VALUE = {{
$value }}\n LABELS = {{ $labels }}"
        - alert: BlackboxProbeSlowPing
          expr: avg_over_time(probe_icmp_duration_seconds[1m]) > 1
          for: 1m
          labels:
```

severity: warning
annotations:
 summary: Blackbox probe slow ping (instance {{
\$labels.instance }})
 description: "Blackbox ping took more than 1s\n VALUE = {{
\$value }}\n LABELS = {{ \$labels }}"

On retrouve dans Prometheus toutes les alertes pour l'agent Blackbox

| /etc/prometheus/alerts/blackbox_alerts.yml > BlackboxGroup | inactive |
|------------------------------------------------------------|----------|
| > BlackboxProbeFailed (0 active)                           |          |
| > BlackboxConfigurationReloadFailure (0 active)            |          |
| > BlackboxSlowProbe (0 active)                             |          |
| > BlackboxProbeHttpFailure (0 active)                      |          |
| > BlackboxProbeSlowHttp (0 active)                         |          |
| > BlackboxProbeSlowPing (0 active)                         |          |

# Ajout du tableau dans Grafana

Il existe un tableau pour traiter les données de blackbox\_exporter :

• 7587 (https://grafana.com/grafana/dashboards/7587)

Il suffit donc de l'importer dans Grafana.

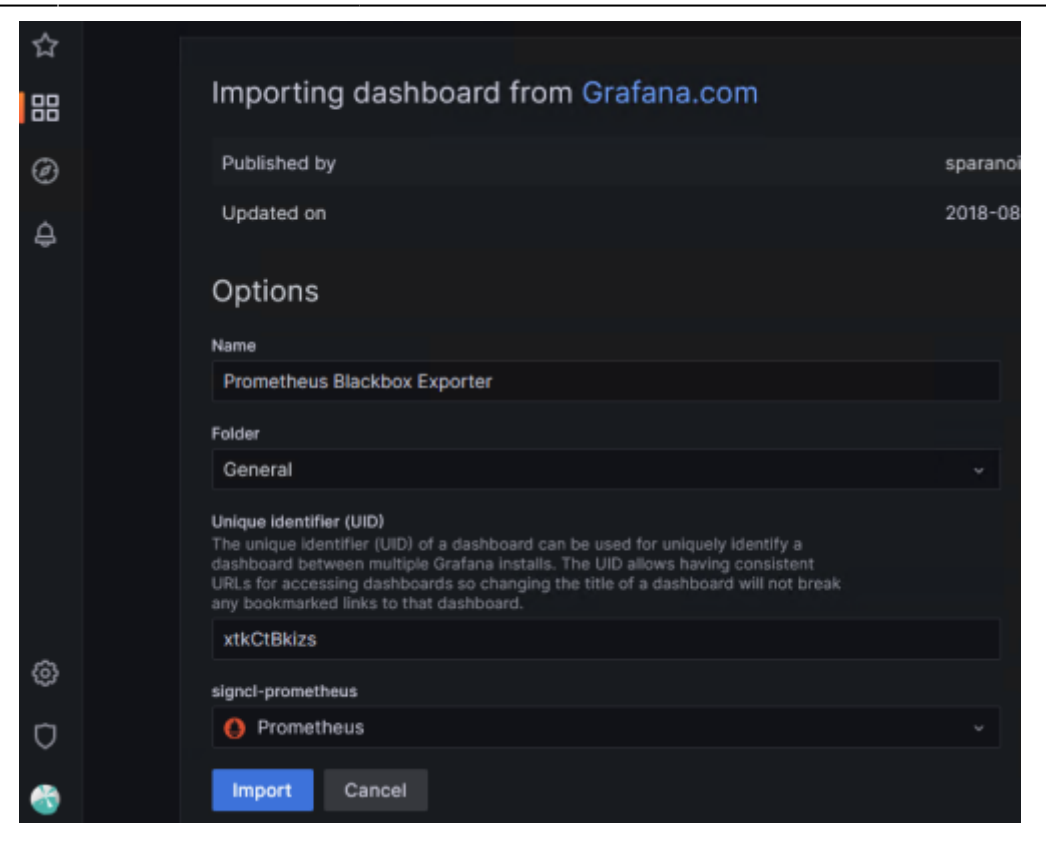

Une fois le tableau importé, les valeurs sont affichées :

| ~ http://intranet.dom.megaprod.lan status |             |                                                |                                                                                   |       |  |
|-------------------------------------------|-------------|------------------------------------------------|-----------------------------------------------------------------------------------|-------|--|
| Status                                    |             | HTTP Duration                                  | Probe Duration                                                                    |       |  |
| UP                                        | 1.50 ms     |                                                | 3.25 ms                                                                           |       |  |
| HTTP Status Code                          | 1ms         |                                                | 3 ms                                                                              |       |  |
| 200                                       | 500 µs      |                                                | 2.50 ms                                                                           |       |  |
| HTTP Version                              | 0 5         | 18:38 18:39 18:40 18:41 18:42                  | 2.25 ms 18:38 18:39 18:40 18:41                                                   | 18:42 |  |
| 1.10                                      | - connect - | processing - resolve - tis - transfer          | - seconds                                                                         |       |  |
| SSL                                       |             | SSL Expiry                                     | Average Probe Duration Activer Windows<br>Accider are parameter pour activer Wind |       |  |
| NO                                        |             |                                                | 2.64 ms 727 µs                                                                    |       |  |
|                                           | F<br>V      | enser à autoriser les réponses au<br>vindows ! | x ping dans le pare-feu                                                           |       |  |
|                                           |             | netsh firewall set icmpset                     | ting 8                                                                            |       |  |

# Agent de monitoring SQL : mysqld\_exporter

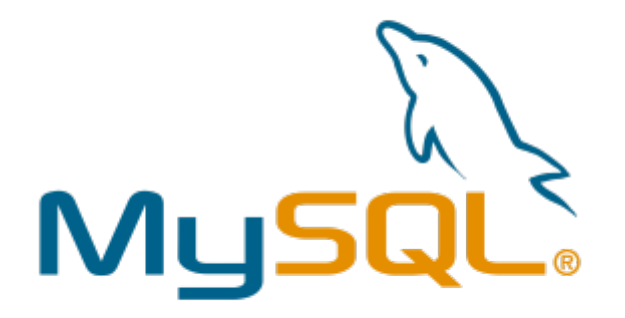

Il est possible de superviser des bases de données SQL avec le service Prometheus, l'installation repose sur le même principe que les autres agents.

# Installation de l'agent

Sur la machine dont le serveur SQL est installé

• Création du groupe et de l'utilisateur

```
groupadd --system prometheus
useradd -s /sbin/nologin --system -g prometheus prometheus
```

• Télécharger l'archive et créer le service

Cette opération doit être effectuée sur les serveurs MySQL / MariaDB, qu'ils soient esclaves ou maîtres. Il se peut que vous deviez consulter la page Prometheus MySQL exporter releases pour connaître la dernière version, puis exporter la dernière version vers la variable VER comme indiqué cidessous :

• Télécharger la dernière version de l'exportateur MySQL :

```
curl -s
https://api.github.com/repos/prometheus/mysqld_exporter/releases/latest |
grep browser_download_url | grep linux-amd64 | cut -d '"' -f 4 | wget -
qi -
```

Extraire et définir les permissions sur mysql\_exporter

(spécifier la bonne version à la place de \*)

```
tar xvf mysqld_exporter*.tar.gz
mv mysqld_exporter.*.linux-amd64/mysqld_exporter /usr/local/bin/
chmod +x /usr/local/bin/mysqld_exporter
```

# Créer les accès sur la base SQL

• Se connecter sur la BDD

```
mysql -h localhost -u root -p
```

• Créer l'utilisateur et ajouter les droits

L'utilisateur doit disposer des autorisations PROCESS, SELECT, REPLICATION et CLIENT :

snippet.sql

```
CREATE USER 'mysqld_exporter'@'localhost' IDENTIFIED BY 'Not24get' WITH
MAX_USER_CONNECTIONS 2;
GRANT PROCESS, REPLICATION CLIENT, SELECT ON *.* TO
'mysqld_exporter'@'localhost';
FLUSH PRIVILEGES;
EXIT
```

# Configurer la base de données

• Éditer le fichier .mysqld\_exporter.cnf

```
/etc/.mysqld_exporter.cnf
```

```
[client]
user=mysqld_exporter
password=Not24get
```

• Changer le propriétaire du fichier de configuration

chown root:prometheus /etc/.mysqld\_exporter.cnf

# Création du service

• Créer le fichier dans systemd

nano /etc/systemd/system/mysql\_exporter.service

### snippet.bash

[Unit]

https://wiki.stoneset.fr/

```
Description=Prometheus MySQL Exporter
After=network.target
User=prometheus
Group=prometheus
[Service]
Type=simple
Restart=always
ExecStart=/usr/local/bin/mysqld exporter \
--config.my-cnf /etc/.mysqld exporter.cnf \
--collect.global status \
--collect.info schema.innodb metrics \
--collect.auto increment.columns \
--collect.info_schema.processlist \
--collect.binlog size \
--collect.info schema.tablestats \
--collect.global variables \
--collect.info schema.query response time \
--collect.info schema.userstats \
--collect.info schema.tables \
--collect.perf_schema.tablelocks \
--collect.perf_schema.file_events \
--collect.perf_schema.eventswaits \
--collect.perf schema.indexiowaits \
--collect.perf schema.tableiowaits \
--collect.slave status \
--web.listen-address=10.192.43.11:9104
[Install]
WantedBy=multi-user.target
```

• Activer le service et vérifier son statut

```
systemctl daemon-reload
systemctl enable mysql_exporter
systemctl start mysql_exporter
```

```
systemctl status mysql_exporter
```

# Ajout de l'agent dans Prometheus

Dans le fichier /etc/prometheus/prometheus <WRAP center round info 60%> Aide pour la création du fichier de configuration :

[prometheus.io/docs/](https://prometheus.io/docs/alerting/latest/configuratio n/) </WRAP> - Vérifier le fichier de configuration amtool check-config /etc/alertmanager/alertmanager.yml Last update: 2023/04/21 14:23 wiki:linux:grafana\_prometheus https://wiki.stoneset.fr/doku.php?id=wiki:linux:grafana\_prometheus&rev=1682079838

#### snippet.yaml

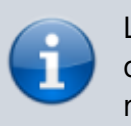

Le serveur Prometheus doit être en mesure d'atteindre les cibles sur le réseau. Veillez à ce que la configuration du réseau et du pare-feu soit correcte.

Redémarrer le service prometheus

# Création des alertes

En se basant sur les modèles d'alertes du site <u>awesome-prometheus-alerts.grep.to</u>, ajouter les règles nécessaires.

• Créer un fichier dans /etc/prometheus/alerts

touch /etc/prometheus/alerts/mysql\_alerts.yml

nano /etc/prometheus/alerts/mysql\_alerts.yml

• Ajouter les règles

Elles viendront surveiller :

- Si le serveur SQL a redémarré
- Si il prend du temps à répondre
- Si une requête prend trop de temps
- Si il y a trop de connexions
- Si le serveur SQL est DOWN

snippet.yaml

```
groups:
    name: MySQLGroup
    rules:
        - alert: MysqlDown
        expr: mysql up == 0
```

```
for: Om
        labels:
          severity: critical
        annotations:
          summary: MySQL down (instance {{ $labels.instance }})
          description: "MySQL instance is down on {{ $labels.instance
}}\n VALUE = {{ $value }}\n LABELS = {{ $labels }}"
      - alert: MysqlTooManyConnections(>80%)
        expr: max over time(mysql global status threads connected[1m])
/ mysql global variables max connections * 100 > 80
        for: 2m
        labels:
          severity: warning
        annotations:
          summary: MySQL too many connections (> 80%) (instance {{
$labels.instance }})
          description: "More than 80% of MySQL connections are in use
on {{ $labels.instance }}\n VALUE = {{ $value }}\n LABELS = {{
$labels }}"
      - alert: MysqlHighThreadsRunning
        expr: max over time(mysql global status threads running[1m]) /
mysql global variables max connections * 100 > 60
        for: 2m
        labels:
          severity: warning
        annotations:
          summary: MySQL high threads running (instance {{
$labels.instance }})
          description: "More than 60% of MySQL connections are in
running state on {{ $labels.instance }}\n VALUE = {{ $value }}\n
LABELS = {{ $labels }}"
      - alert: MysqlSlowQueries
        expr: increase(mysql global status slow queries[1m]) > 0
        for: 2m
        labels:
          severity: warning
        annotations:
          summary: MySQL slow queries (instance {{ $labels.instance }})
          description: "MySQL server mysql has some new slow query.\n
VALUE = {{ value }\n LABELS = {{ value }}"
      - alert: MysqlRestarted
        expr: mysql global status uptime < 60
        for: Om
        labels:
          severity: info
        annotations:
          summary: MySQL restarted (instance {{ $labels.instance }})
          description: "MySQL has just been restarted, less than one
minute ago on {{ $labels.instance }}.\n VALUE = {{ $value }}\n LABELS
= {{ $labels }}"
```

### On retrouve dans Prometheus toutes les alertes pour le SQL

| /etc/prometheus/alerts.yml > MySQLGroup    | inactive |
|--------------------------------------------|----------|
| > MysqlDown (0 active)                     |          |
| > MysqlTooManyConnections(>80%) (0 active) |          |
| > MysqlHighThreadsRunning (0 active)       |          |
| > MysqlSlowQueries (0 active)              |          |
| > MysqlRestarted (0 active)                |          |

# Ajout du tableau dans Grafana

Il existe un tableau pour traiter les données de mysqld\_exporter:

• 7362 https://grafana.com/grafana/dashboards/7362-mysql-overview/

Il suffit donc de l'importer dans Grafana.

| Importing dashboard from Grafana.com                                                                                                    |                     |
|----------------------------------------------------------------------------------------------------|---------------------|
| Published by                                                                                                    | nasskach            |
| Updated on                                                                                                    | 2018-08-07 11:26:18 |
| Options<br>Name                                                                                                    |                     |
| MySQL Overview                                                                                                    |                     |
| Folder                                                                                                    |                     |
| General                                                                                                    |                     |
| Unique identifier (UID)<br>The unique identifier (UID) of a dashboard can be used for uniquely identify a<br>dashboard between multiple Grafana installs. The UID allows having consisten<br>URLs for accessing dashboards so changing the title of a dashboard will not b<br>any bookmarked links to that dashboard. | t<br>reak           |
| MQWgroiiz                                                                                                    | Change uid          |
| prometheus                                                                                                    |                     |
| Prometheus                                                                                                    |                     |
| Import Cancel                                                                                                    |                     |

Une fois le tableau importé, les valeurs sont affichées :

2025/04/05 01:09

49/72

Mise en place et exploitation d'un serveur Grafana et Prometheus

| 8 | 器 General / MySQL Overview ☆        | <i>∞</i>                                | (i)<br>(i)                                 | O Last 12 hours → Q 🖏 1m → 📮                   |
|---|-------------------------------------|-----------------------------------------|--------------------------------------------|------------------------------------------------|
| 1 | Interval auto * Host 10.192.43.11:5 | 9104 - PMM Annotations                  | C Query Analytics ≡ OS ≡                   | MySQL = MongoDB = HA = Cloud                   |
| l | ≡ Insight ≡ PMM                     |                                         |                                            |                                                |
|   | i MySQL Uptime                      | i Current QPS                           | i InnoDB Buffer Pool Size                  | Buffer Pool Size of Total RAM                  |
|   | 13.7 week                           | 2.21                                    | 128 мів                                    | No data                                        |
|   | - Connections                       |                                         |                                            |                                                |
|   | i MySQL C                           | onnections                              | i MySQL                                    | Client Thread Activity                         |
|   | 200<br>150<br>100<br>50             |                                         | 1.50<br>1<br>0.500                         |                                                |
|   | 0 04:00 06:00 00                    | 8:00 10:00 12:00 14:00<br>min max avg ~ | 0 04:00 06:00                              | 08:00 10:00 12:00 14:00<br>min max avg current |
|   | Max Connections                     |                                         | <ul> <li>Peak Threads Connected</li> </ul> | 1.00 1.00 1.00 1.00                            |
|   | - Max Used Connections              | 666                                     | — Peak Threads Running                     | Activer Windows                                |
|   | i MySQL (                           | Questions                               | i My                                       | SQL: Thread: Cachenètres pour activer Windows. |
|   | 2.50                                |                                         | 200                                        |                                                |

# Agent de monitoring SNMP : snmp\_exporter

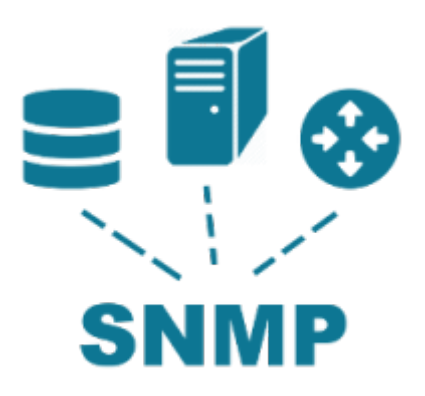

Le protocole SNMP **permet à une application de gestion de demander des informations provenant d'une unité gérée**. L'unité gérée contient un logiciel qui envoie et reçoit des informations SNMP. Ce module logiciel est généralement appelé agent SNMP. Cet exportateur est le moyen recommandé pour exposer les données SNMP dans un format que Prometheus peut intégrer.

Dans notre cas nous souhaitons monitorer un UPS de la marque Eaton en SNMP.

# Installation de l'agent

### Téléchargement de la dernière version

• Télécharger la dernière version de snmp\_exporter :

#### wget

https://github.com/prometheus/snmp\_exporter/releases/download/v0.21.0/snmp\_e
xporter-0.21.0.linux-amd64.tar.gz

• Extraire et définir les permissions sur snmp\_exporter

```
tar xzf snmp_exporter-0.21.0.linux-amd64.tar.gz
cd snmp_exporter-0.21.0.linux-amd64
cp ./snmp_exporter /usr/local/bin/snmp_exporter
cp ./snmp.yml /usr/local/bin/snmp.yml
cd /usr/local/bin/
chmod +x /usr/local/bin/snmp_exporter
```

### Création du service

• Créer le fichier dans systemd

nano /etc/systemd/system/snmp-exporter.service

#### snippet.bash

```
[Unit]
Description=Prometheus SNMP Exporter Service
After=network.target
[Service]
```

```
Type=simple
User=prometheus
ExecStart=/usr/local/bin/snmp_exporter --
config.file="/usr/local/bin/snmp.yml"
```

```
[Install]
WantedBy=multi-user.target
```

Activer le service et vérifier son statut

```
systemctl daemon-reload
systemctl enable snmp-exporter
systemctl start snmp-exporter
```

```
systemctl status snmp-exporter
```

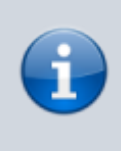

Le serveur web de snmp\_exporter écoute sur le port 9116. Le protocole SNMP utilise les ports 160 et 161 en UDP pour communiquer, penser à les autoriser dans votre pare-feu.

# Configuration de l'agent

• Editer le fichier de configuration de prometheus pour ajouter l'UPS en target

```
nano /etc/prometheus/prometheus.yml
```

```
snippet.yaml
```

```
- job name: 'ups'
    scrape interval: 120s #récuperer les informations toutes les 2
minutes
    scrape timeout: 120s
    # SNMP device.
    metrics path: /snmp
    params:
      module: [rfc1628 ups] #MIB pour l'UPS ; que l'ont va générer
après
    static configs:
      - targets:
        - 10.192.20.10 #adresse ip de l'UPS
    relabel configs:
      - source labels: [ address ]
        target_label: __param_target
      - source_labels: [__param_target]
        target label: instance
      - target_label: __address
        replacement: 10.192.43.12:9116 #adresse et port de
snmp_exporter
```

• Vérifier la configuration du fichier Prometheus

promtool check config /etc/prometheus/prometheus.yml

# Génération du fichier de configuration avec des MIBS personnelles

Le plugin snmp-exporter intègre un logiciel pour compiler des MIBS dans un fichier .yml. En effet, le plugin fonctionne par module, un module correspond à une MIB. Ce générateur de configuration utilise NetSNMP pour analyser les MIB, et génère des configurations pour le snmp\_exporter qui les

#### utilise.

• Installation des dépendances

apt-get install unzip build-essential libsnmp-dev

• Cloner le repo

git clone https://github.com/prometheus/snmp\_exporter.git

• Se placer dans le repo github de snmp\_exporter, puis dans generator

cd snmp\_exporter/generator

• Ajout des mibs dans le dossier /mibs

Nous nous basons sur la MIB RFC1628UPS-MIB qui est compatible avec les cartes Network MS de chez Eaton.

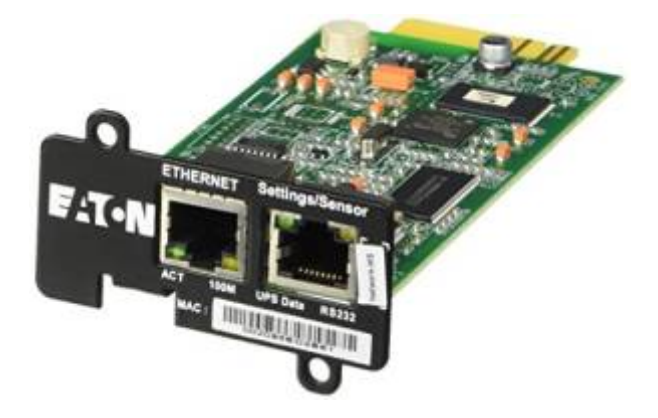

Pack de MIBS : eaton.com.

```
wget
https://raw.githubusercontent.com/cliv/rfc1628_ups_prometheus_module/master/
RFC1628UPS-MIB
mv RFC1628UPS-MIB mibs
```

• Modification du fichier generator.yml

nano generator.yml

Ajouter à la toute fin du fichier :

```
snippet.yaml
```

rfc1628\_ups: version: 1

```
walk:

    sysUpTime

      - interfaces
      # Use OIDs to avoid conflict with APCUPS if using with
prometheus' default generator.yml
      # Comment out anything you don't want prometheus to query
      - 1.3.6.1.2.1.33.1.1 # upsIdent
      - 1.3.6.1.2.1.33.1.2 # upsBattery
      - 1.3.6.1.2.1.33.1.3 # upsInput
      - 1.3.6.1.2.1.33.1.4 # upsOutput
      - 1.3.6.1.2.1.33.1.5 # upsBypass
      - 1.3.6.1.2.1.33.1.6 # upsAlarm
      - 1.3.6.1.2.1.33.1.7 # upsTest
      - 1.3.6.1.2.1.33.1.8 # upsControl
      - 1.3.6.1.2.1.33.1.9 # upsConfig
    lookups:
      - source indexes: [ifIndex]
        # Use OID to avoid conflict with ifDescr in other modules
        lookup: 1.3.6.1.2.1.2.2.1.2
        drop_source_indexes: true
    overrides:
      ifType:
        type: EnumAsInfo
      upsBatteryStatus:
        type: EnumAsStateSet
      upsOutputSource:
        type: EnumAsStateSet
      upsTestResultsSummary:
        type: EnumAsStateSet
      upsShutdownType:
        type: EnumAsStateSet
      upsAutoRestart:
        type: EnumAsStateSet
      upsConfigAudibleStatus:
        type: EnumAsStateSet
```

Compiler le générateur

#### make generator mibs

Générer le fichier avec le générateur de fichier snmp.yml

#### make generate

Copie du fichier généré dans snmp-exporter

cp snmp.yml /usr/local/bin/

```
Last update: 2023/04/21 14:23 wiki:linux:grafana_prometheus https://wiki.stoneset.fr/doku.php?id=wiki:linux:grafana_prometheus&rev=1682079838
```

• Redémarrer le service

```
systemctl restart snmp-exporter
```

## Essais de récupération des traps SNMP

| Pensez à activer | SNMP v1 et de définir la communauté su | r |
|------------------|----------------------------------------|---|
| public.          |                                        |   |

| Configuration SNMP               |             |
|----------------------------------|-------------|
| 5130 RT 3000                     |             |
|                                  |             |
| Version SNMP :                   | V1&V3 V     |
| <br>Port SNMP :                  | 161         |
|                                  |             |
| Configuration SNMP V1            |             |
| Communauté en lecture seule :    | public      |
| Ecriture SNMP :                  | Désactivé 🗸 |
| Communauté en lecture-écriture : | private     |

Rendez vous sur <ipduserveursupervision:9116> et essayer d'appeler le module rfc1628\_ups avec l'IP de l'onduleur.

| SNMP Exporter |              |  |  |  |
|---------------|--------------|--|--|--|
| Target:       | 10.192.20.10 |  |  |  |
| Module:       | rfc1628_ups  |  |  |  |
| Submit        |              |  |  |  |
| Config        |              |  |  |  |

Exécuter et vous devez avoir des metrics de l'onduleur :

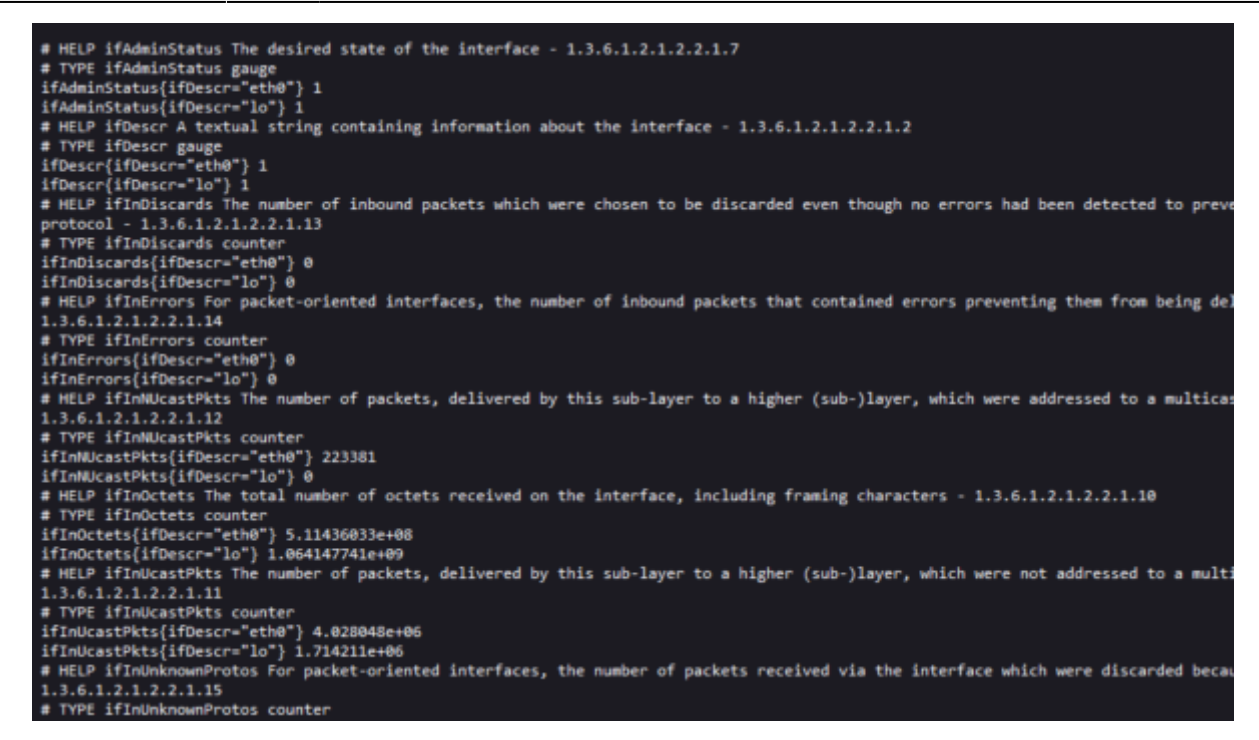

## Ajout et test de requêtage dans Prometheus

Nous avons précedemment modifier le fichier prometheus.yml sans redémarrer le service.

Vous pouvez désormais le redémarrer :

#### systemctl restart prometheus

ups (1/1 up)

Il doit désormais apparaître dans les targets l'UPS :

| Endpoint                                                                         | State | Labels                            | Last Scrape | Scrape<br>Duration | Error |
|----------------------------------------------------------------------------------|-------|-----------------------------------|-------------|--------------------|-------|
| http://10.192.100.203:9116/snmp<br>module="rfc1628_ups"<br>target="10.192.20.10" | UP    | instance="10.192.20.10" job="ups" | 1m 31s ago  | 571.368ms          |       |

### Rédaction d'une requête PromQL de test :

Nous souhaitons calculer la puissance en Watts de sorties de l'onduleur :

(upsOutputCurrent \* upsOutputVoltage) / 10

Résultat : la réponse est **289W** en instantané.

Last update: 2023/04/21 14:23 wiki:linux:grafana\_prometheus https://wiki.stoneset.fr/doku.php?id=wiki:linux:grafana\_prometheus&rev=1682079838

| 🗌 Use local time 📄 Enable query history 🕝 Enable autocomplete 🕑 Enable highlighting 🕑 Enable linter |                 |                  |
|----------------------------------------------------------------------------------------------------|-----------------|------------------|
| Q (ups0utputCurrent * ups0utputVoltage) / 10                                                        | ≣ ©             | Execute          |
| Table Graph                                                                                         | Resolution: 14s | Result series: 1 |
| < Evaluation time >                                                                                 |                 |                  |
| (instance="10.192.20.10", job="ups", upsOutputLineIndex="1"}                                        | 289-2           |                  |

# Création d'alertes en lien avec les traps SNMP

Nous avons vu précedemment comment faire une requête PromQL pour aller chercher une valeur précise. Nous allons réutiliser ces techniques pour générer des règles.

• Créer un fichier dans /etc/prometheus/alerts

touch /etc/prometheus/alerts/ups\_alerts.yml

nano /etc/prometheus/alerts/ups\_alerts.yml

• Ajouter les règles

Elles viendront surveiller :

- Si il y a une alarme sur l'onduleur
- Si la charge de l'onduleur est supérieur à 11% pendant 2 minutes
- Si le temps restant sur batterie est inférieur à 25 minutes
- Si la tension des batteries sont inférieurs à 75V
- Si la tension de sortie est supérieur à 246V

```
snippet.yaml
```

```
groups:
  - name: UpsGroup
    rules:
      - alert: UpsAlertsDefault
        expr: upsAlarmsPresent == 2
        for: 0s
        labels:
          severity: critical
        annotations:
          summary: Défaut onduleur
          description: "L'onduleur à une alarme, vérifier au plus
vite."
      - alert: UpsAlertsLoad
        expr: upsOutputPercentLoad > 11
        for: 2m
        labels:
          severity: critical
        annotations:
```

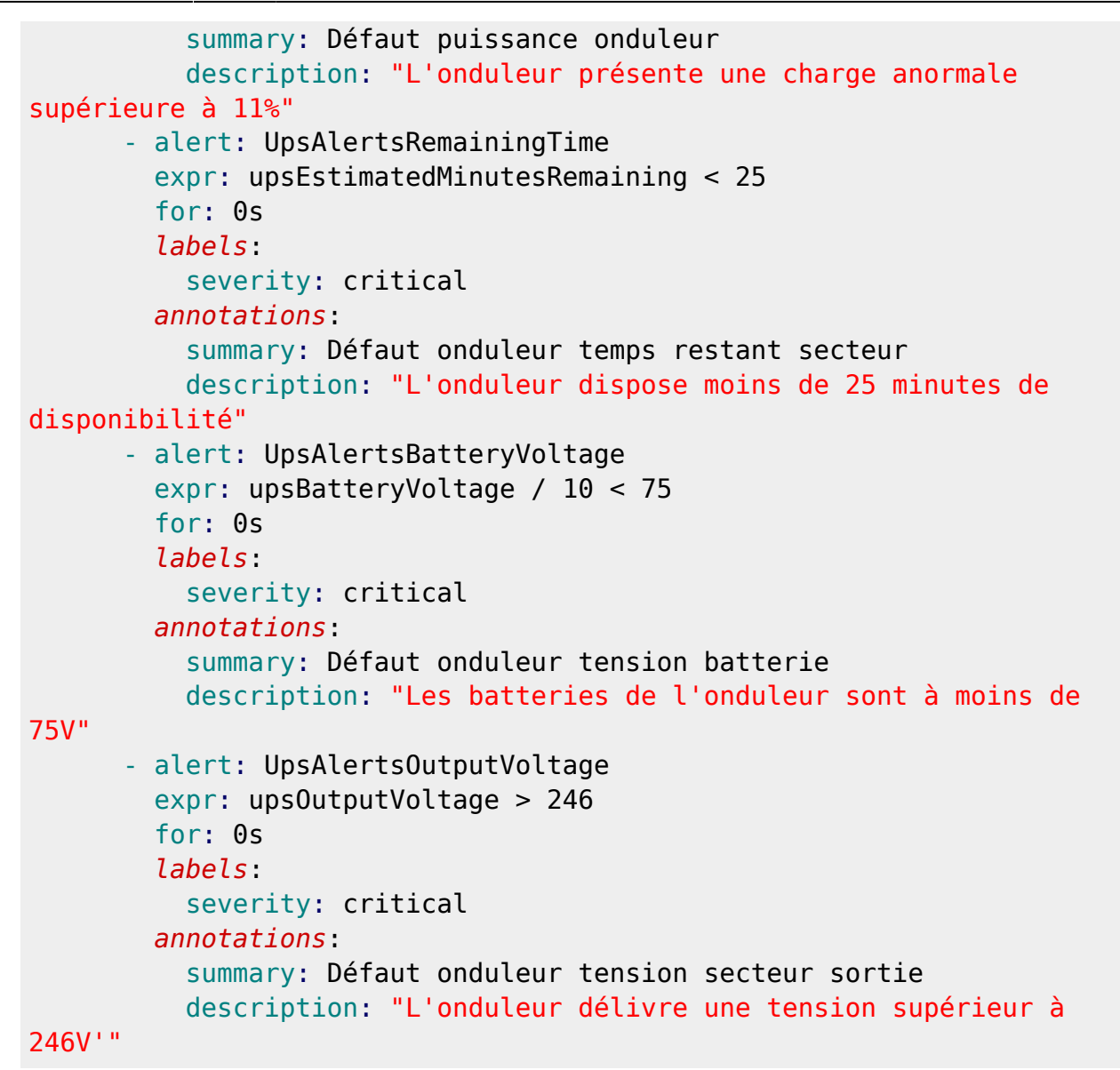

On retrouve dans Prometheus toutes les alertes pour l'onduleur.

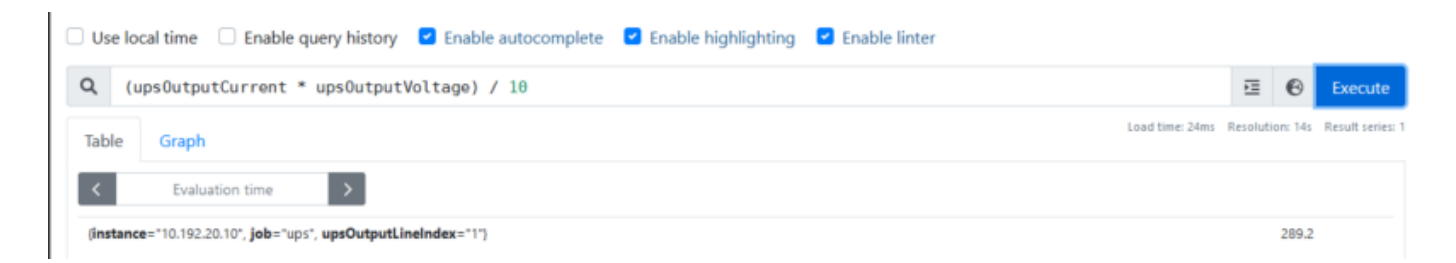

Nous verrons par la suite comment créer un tableau sur mesure pour traiter les données.

# Création d'un tableau Grafana sur mesure

La documentation de Grafana est disponible ici : https://grafana.com/docs/grafana/latest/getting-started/build-first-dashboard/.

# Définir le besoin des données

Nous souhaitons récupérer un maximum d'information sur l'onduleur et pouvoir les traiter.

Comme par exemple :

- La tension d'entrée/sortie
- La fréquence d'entrée/sortie
- La charge de l'onduleur
- Calculer le coût moyen de l'infrastructure par mois en direct

### Créer un nouveau tableau vierge

• Créer un nouveau tableau vierge depuis Grafana

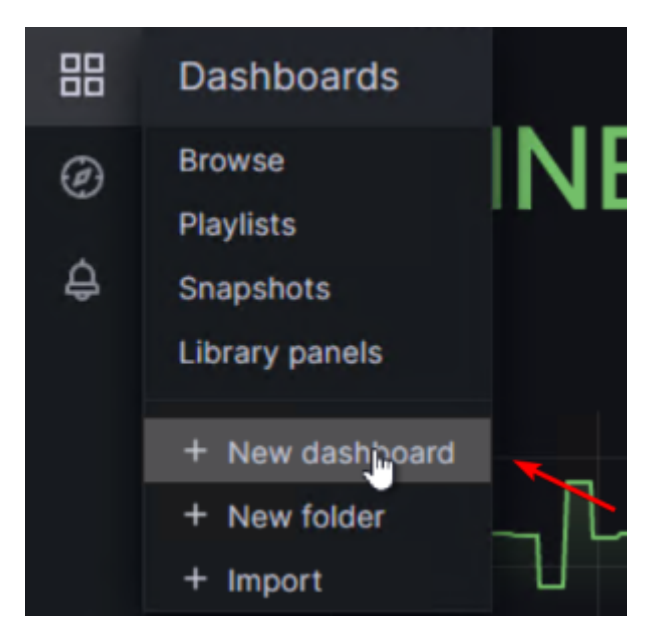

• Ajouter le premier panel

| New dashboard / Edit Panel                                                                               | Discard Save Apply                                                           |
|----------------------------------------------------------------------------------------------------|------------------------------------------------------------------------------|
| Table view  Fill Actual  C Last 6 hours  C C                                                             |                                                                              |
| Panel Title                                                                                              |                                                                              |
|                                                                                                    |                                                                              |
| No data                                                                                                  | ~ Panel options<br>Title                                                     |
|                                                                                                    | Panel Title                                                                  |
|                                                                                                    | Description                                                                  |
| B Query () [2 Transform () & Alert ()                                                                    | Transparent background                                                       |
| Data source () Prometheus v (2) > Query options MD = auto = 858 Interval = 30s Query inspector           | Panel links                                                                  |
| v A //marthurd (D.D. e. t. I                                                                             | Repeat options                                                               |
| Kick start your query     Explain       Kick start your query     Explain       Metric     Label filters | <ul> <li>Tooltip</li> <li>Tooltip mode</li> <li>Single All Hidden</li> </ul> |
| Select metric      Select label      Select value      X +     Operations                                | <ul> <li>Legend</li> <li>Visibility</li> </ul>                               |

# **Rédiger les requêtes PromQL**

Pour exemple nos souhaitons avoir :

- La consommation en direct de l'infrastructure
- La consommation en kWh
- Le coût moyen par mois

### La consommation en direct de l'infrastructure

P = U \* I

upsOutputVoltage \* upsOutputCurrent / 10

Puis choisir l'unité pour W (pour le formatage de la donnée).

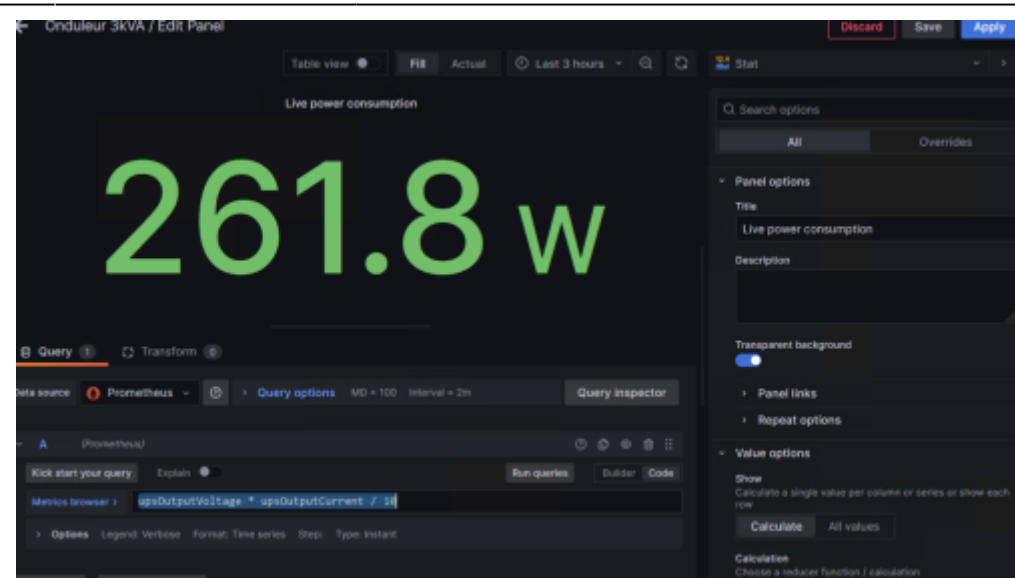

### La consommation en kWh

```
P = (heures * jours * P ) / 1000
(24 * 365 * (upsOutputVoltage * upsOutputCurrent / 10)) / 1000
```

### Le coût moyen par mois

En prenant compte que le prix moyen du kWh fournit par EDF est de 0,18 centimes.

```
(((24 * 365 * (upsOutputVoltage * upsOutputCurrent / 10)) / 1000 )
* 0.18 ) / 12
```

# Essais et exemple

Après avoir ajouter toutes les requêtes dans les panels, nous avons un tableau exploitable qui permet d'avoir en un coup d'oeil les défauts éléctriques de l'installation.

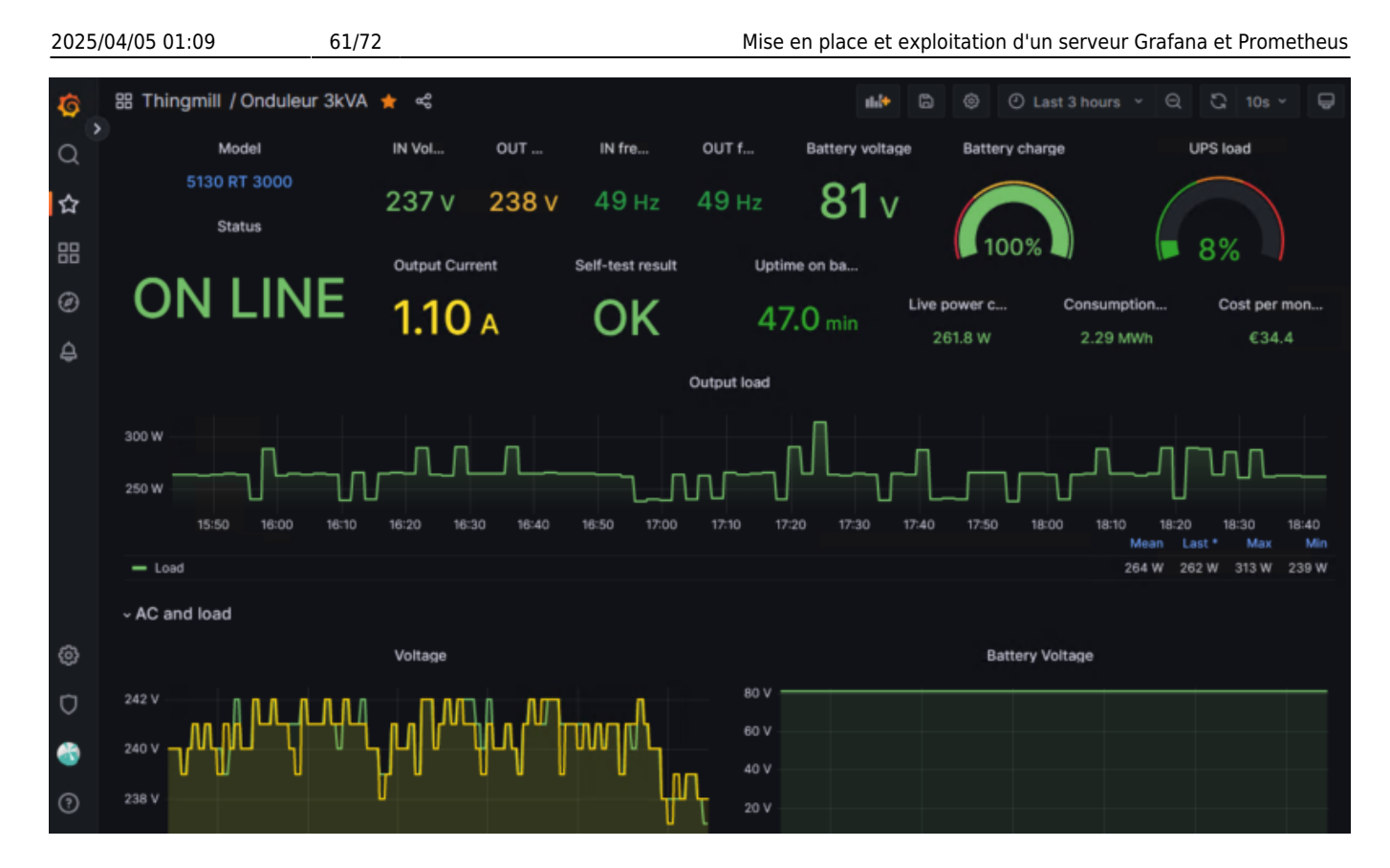

# Supervision active : prometheus\_am\_executor

Prometheus-am-executor est un serveur HTTP qui reçoit des alertes du Prometheus Alertmanager et exécute une commande donnée avec les détails de l'alerte définis en tant que variables d'environnement.

# Installation de l'agent

# Installation des dépendances

• Installation de git :

apt install git -y

Installation de GO

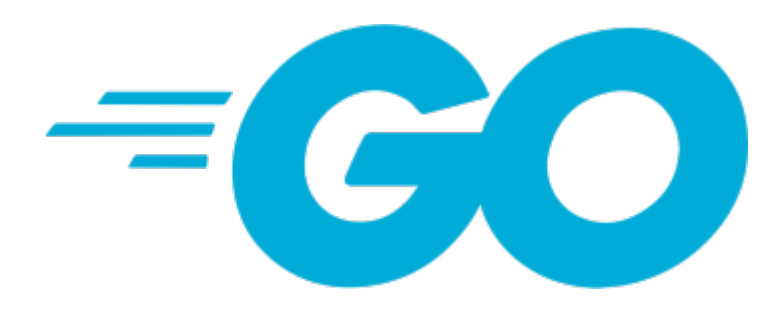

Retrouvez la doc de GO ici : - Redémarrer le service ``` systemctl restart alertmanager ``` {{ wiki:linux:fefrfefirefox\_9txiiw20h1.png?400 |}} ## Vérifier le serveur d'alerte Un serveur web écoute sur le port ''9093'', accessible sur ```https://go.dev/doc/install

Version actuelle de GO : 1.20.2

wget https://go.dev/dl/go1.20.2.linux-amd64.tar.gz

 Supprimez toute installation antérieure de Go en supprimant le dossier /usr/local/go (s'il existe), puis extrayez l'archive que vous venez de télécharger dans /usr/local, créant ainsi une nouvelle arborescence Go dans /usr/local/go :

rm -rf /usr/local/go && tar -C /usr/local -xzf go1.20.2.linux-amd64.tar.gz

# Ne pas décompressez l'archive dans une arborescence /usr/local/go existante. Ceci est connu pour produire des installations Go cassées.

• Ajoutez /usr/local/go/bin à la variable d'environnement PATH.

Vous pouvez le faire en ajoutant la ligne suivante à votre \$HOME/.profile ou /etc/profile (pour une installation sur l'ensemble du système) :

### export PATH=\$PATH:/usr/local/go/bin

• Tester votre version de GO

```
go version
```

### Installation de Prometheus AM executor

- Cloner le repo de l'agent
- git clone https://github.com/imgix/prometheus-am-executor.git
  - Télécharger les dépendances

go test -count 1 -v ./...

• Compiler le binary avec GO

go build

- Copier le binary dans /usr/local/bin/
- cp prometheus-am-executor /usr/local/bin/am-executor

63/72

chmod +x /usr/local/bin/am-executor

• Créer le répertoire de configuration

mkdir /etc/prometheus/am-executor

### Création du service

• Créer le fichier dans systemd

nano /etc/systemd/system/prometheus-am-executor.service

### snippet.bash

```
[Unit]
Description=Prometheus script executor
Documentation=https://github.com/imgix/prometheus-am-executor
[Service]
Restart=always
ExecStart=/usr/local/bin/am-executor -v -l 10.192.43.12:9118 -f
/etc/prometheus/am-executor/config.yml
ExecReload=/bin/kill -HUP $MAINPID
TimeoutStopSec=20s
SendSIGKILL=no
[Install]
WantedBy=multi-user.target
```

• Activer le service et vérifier son statut

```
systemctl daemon-reload
systemctl enable prometheus-am-executor
systemctl start prometheus-am-executor
```

systemctl status prometheus-am-executor

Une erreur sera présente car le fichier configuration n'est pas encore créé.

# Configuration de l'agent

# Créer le fichier de configuration d'AM executor

nano /etc/prometheus/am-executor/config.yml

#### snippet.yaml

```
#port d'écoute d'AlertManager
listen_address: ":9093"
# Display more output
verbose: true
commands:
        - cmd: /etc/prometheus/am-executor/am-executor_hook.sh #script à
exécuter
            match_labels:
            "severity": "critical" #se déclencher seulement lorsque l'alerte
est de niveau "critical"
        notify_on_failure: false
        resolved_signal: SIGUSR1
        ignore_resolved: true
```

Nous pouvons redémarrer le service prometheus-am-executor

systemctl restart prometheus-am-executor

Avec la commande ss -pentul, nous pouvons voir le service écouter sur le port 9118.

tcp LISTEN 0 4096 10.192.43.12:9118 0.0.0.0:\* users:(("am-executor",pid=18518,fd=3)) ino:704995 sk:7 cgroup:/system.slice/prometheus-am-executor.service <->

### Ajout dans le service Alertmanager

• Rajouter dans les routes

#### snippet.yaml

```
- receiver: 'executor'
   match_re:
        severity: critical
   continue: true
```

• Ajouter dans les receivers

#### snippet.yaml

```
- name: 'executor'
   webhook_configs:
    - url: 'http://10.192.43.12:9118' #port d'écoute de prometheus am
executor
```

send\_resolved: true

Redémarrer le service Alertmanager

systemctl restart alertmanager

# Rédaction d'un script d'exemple

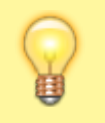

Rappel : A noter que ce script s'exécute que lorsque la gravité de l'événement est critical.

Créer le fichier am-executor\_hook.sh dans le répertoire am-executor

#### snippet.bash

touch am-executor\_hook.sh
chmod a+x am-executor\_hook.sh

Selon la documention de Prometheus-am-executor, voici les variables exploitables :

The executor runs the provided script(s) (set via cli or yaml config file) with the following environment variables set: AMX\_RECEIVER : name of receiver in the AM triggering the alert AMX\_STATUS : alert status AMX\_EXTERNAL\_URL : URL to reach alertmanager AMX\_ALERT\_LEN : Number of alerts; for iterating through AMX\_ALERT\_<n>... vars AMX\_LABEL\_<label> : alert label pairs AMX\_GLABEL\_<label> : alert label pairs AMX\_ALERT\_LN : Number of alerts; for iterating through aMX\_ALERT\_<n>... vars AMX\_LABEL\_<label> : alert label pairs AMX\_ALERT\_<n>\_status : alert annotation key/value pairs AMX\_ALERT\_<n>\_STATUS : status of alert AMX\_ALERT\_<n>\_STATUS : status of alert AMX\_ALERT\_<n>\_END : end of alert, 0 for firing alerts AMX\_ALERT\_<n>\_URL : URL to metric in prometheus AMX\_ALERT\_<n>\_INDERPRINT : Message Fingerprint AMX\_ALERT\_<n>\_LABEL\_<label> : alert label pairs AMX\_ALERT\_<n>\_LABEL\_<label> : alert label pairs

## Execution d'une commande sur une machine distante

Dans notre exemple nous souhaitons redémarrer le service mariaDB sur serveur srv-node02 lorsque une alerte est trigger.

### Ajout des clés SSH sur les machines

Documentation : https://www.ssh.com/academy/ssh/copy-id

#### Sur le serveur de supervision

• Générer la clé SSH

#### ssh-keygen

• Copier la clé sur le serveur distant :

ssh-copy-id -i ~/.ssh/id\_rsa root@10.192.43.11

#### Sur le serveur BDD

• Générer la clé SSH

#### ssh-keygen

• Copier la clé sur le serveur distant :

```
ssh-copy-id -i ~/.ssh/id rsa root@10.192.43.12
```

• Test de l'accès SSH

```
ssh root@10.192.43.11
```

root@node02:~# ssh 'root@10.192.43.12' Linux srv-supervision 5.10.0-21-amd64 #1 SMP Debian 5.10.162-1 (2023-01-21) x86\_64

#### Modification du script

La commande 'ssh root@10.192.43.11 'systemctl restart mariadb\* --all' va redémarrer les services mariaDB.

#### snippet.bash

```
#!/bin/bash
# logger toutes les variables dans un fichier log avec un timecode
touch executor.log
echo "$(date)" >> executor.log
echo $AMX_RECEIVER >> executor.log
```

inactive firing (1)

```
echo $AMX_STATUS >> executor.log
echo $AMX_EXTERNAL_URL >> executor.log
echo $AMX_LABEL_alertname >> executor.log
echo "AMX_LABEL_instance "$AMX_LABEL_instance >> executor.log
Instance=$(echo $AMX_LABEL_instance| cut -f1 -d":")
echo ""
BDD_HOSTNAME="10.192.43.11"
if [[ "$AMX_LABEL_alertname" == "MysqlDown" ]];
then
    #écrire la commande à exécuter ici
    ssh root@$BDD_HOSTNAME 'systemctl restart mariadb* --all'
else
    echo "Label is different, ${AMX_LABEL_alertname}" >> executor.log
fi
```

### Essais de déclenchement

Sur la VM de BDD couper les services mariaDB :

```
systemctl stop mariadb*
```

```
/etc/prometheus/alerts/mysql_alerts.yml > MySQLGroup
```

> MysqlDown (1 active)

Vérifier le status de prometheus-am-executor :

systemctl status prometheus-am-executor

19:52:20 Webhook triggered from remote address:port 10.192.43.12:53778 19:52:20 Body: {"receiver":"executor", "status":"firing", "alerts": {{"status":"firing", "labels": {"alertname":"MysqlDown", "alias": 19:52:20 Got: &template.Data{Receiver:"executor", Status:"firing", Alerts:template.Alerts{template.Alert{Status:"firing", Labels 19:52:20 Executing: /etc/prometheus/am-executor/am-executor\_hook.sh 19:52:20 Command: /etc/prometheus/am-executor/am-executor\_hook.sh, result: Ok

La commande est bien exécutée et le serveur de BDD est de nouveau en ligne

tcp LISTEN 0 80 0.0.0.0:3306 0.0.0.0:\* users:(("mariadbd",pid=3534114,fd=15)) uid:106 ino:27423991 sk cgroup:/system.slice/mariadb.service <-> ACTIVEF WINDOWS

### Execution d'une requête cURL pour appeler une API

Dans une autre documention j'explique comment mettre en place une passerelle SMS pour moins de

### 20€ afin d'envoyer des alertes SMS.

Suivant la documentation de RaspiSMS nous pouvons construire cette requête :

### snippet.bash

```
curl -X POST http://10.192.100.204/raspisms/api/scheduled/ -H "X-Api-
Key: XXXXXXX" -d
"text=$NOW%0A$AMXOA$AMX_ANNOTATION_summary%0A$AMX_ANNOTATION_descriptio
n" -d contacts[]="1"
```

On passe dedans toutes les variables qui nous intéresse afin d'être alerter en cas de soucis grave.

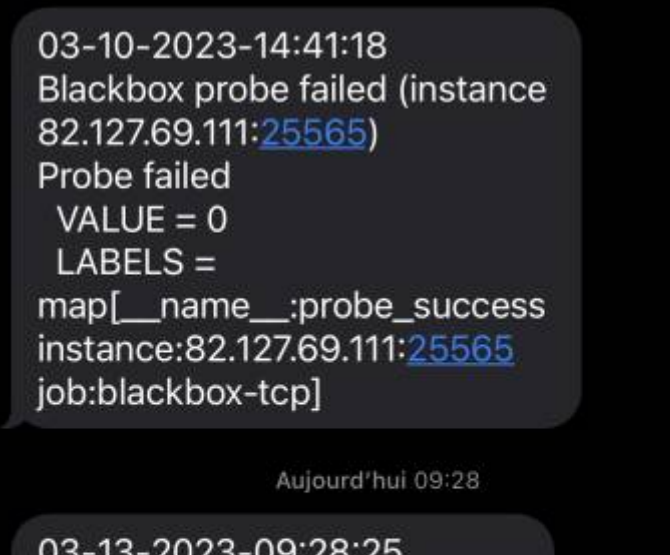

03-13-2023-09:28:25 Instance [10.192.10.100:9182] down [10.192.10.100:9182] of job [windows\_exporter] has been down for more than 1 minute.

# Conclusion

Il existe plein d'autres exporter, la liste est disponible ici :

https://prometheus.io/docs/instrumenting/exporters/localhost:9093/#/alerts```

| 2025/04/05 01:09     | 69/72                     | Mise en place et exploitation d'un serveur Grafana et Prometheus |
|----------------------|---------------------------|------------------------------------------------------------------|
| Alertmanager Al      | erts Silences Status Help | New Silence                                                      |
| Filter Group         |                           | Receiver: All Silenced Inhibited                                 |
| Custom matcher, e.g. | env="production"          | + 🏾 🖉 Silence                                                    |
| + Expand all grou    |                           |                                                                  |
| No alert groups fou  | nd                        | Activer Windows                                                  |

# Conclusion

Tous les objectifs que nous voulions pour notre solution de monitoring ont été atteints. Grafana et Prometheus sont des outils libres et gratuit, cela les rends beaucoup plus accessible pour les TPE et PME. Il existe une version Enterprise de Grafana qui rajoute des moyens d'authentification, un support et des plugins premium. Ici, il est nullement nécessaire de financer une licence, la version OSS répond parfaitement au besoin.

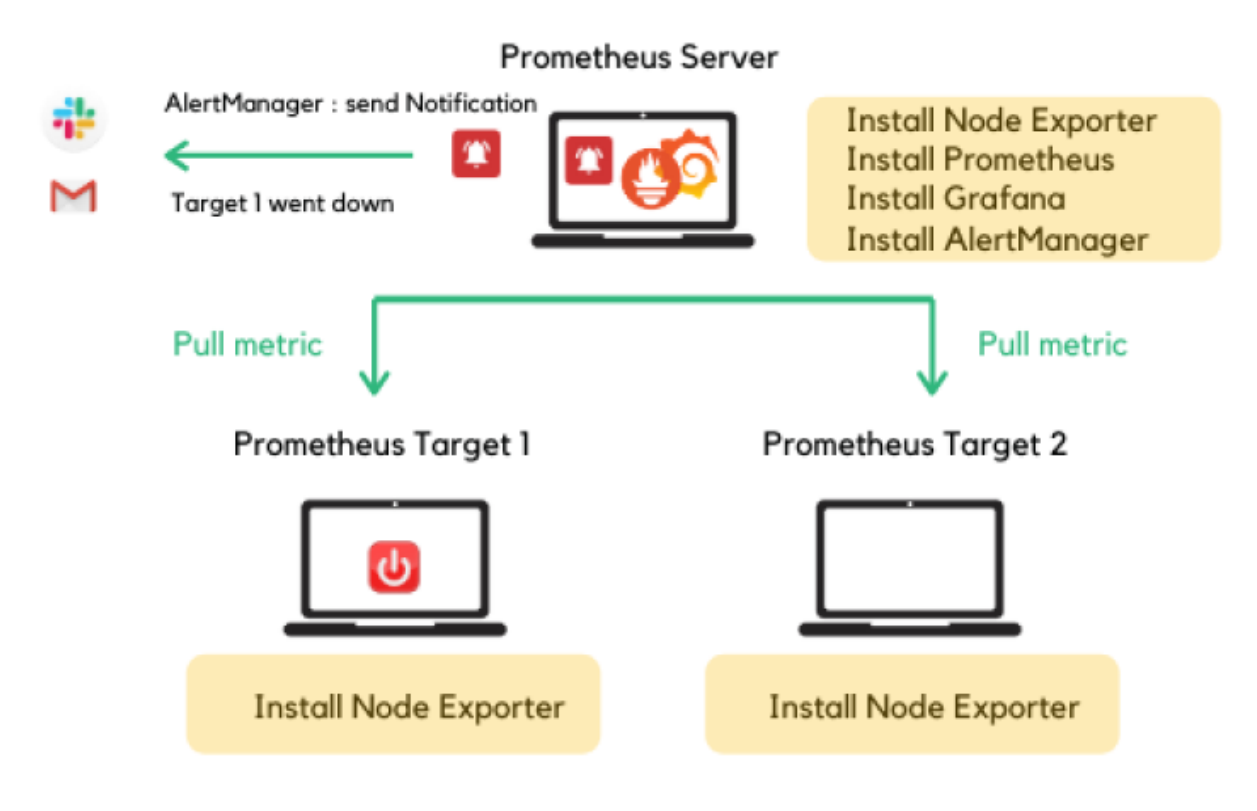

### Infrastructure finale de supervision

# Mes sources

- https://blog.ippon.fr/2019/03/29/superviser-une-infrastructure-avec-prometheus-part-1-fonction nement/
- 2. https://blog.zwindler.fr/2019/11/12/tutoriel-installer-prometheus-grafana-sans-docker/
- 3. https://www.how2shout.com/linux/how-to-install-prometheus-in-debian-11-or-ubuntu-20-04/

## Prometheus

- 1. https://www.devopsschool.com/blog/how-to-run-prometheus-server-as-a-service/
- 2. https://gist.github.com/eiri/1102e1f3c168684b5a8b0e7a0f5a5a14
- 3. https://github.com/prometheus/snmp\_exporter
- 4. https://techexpert.tips/fr/prometheus-fr/prometheus-surveille-mysql-sur-ubuntu-linux/

## Grafana

- 1. https://grafana.com/blog/2022/02/01/an-advanced-guide-to-network-monitoring-with-grafana-an d-prometheus/
- 2. https://geekflare.com/prometheus-grafana-setup-for-linux/
- 3. https://grafana.com/docs/grafana/latest/setup-grafana/installation/debian/
- 4. https://www.hostwinds.fr/tutorials/how-to-install-grafana-debian-ubuntu
- 5. http://thibaut.ovh/adminsys/linux/grafana/tuto-installer-grafana-sous-debian-ubuntu
- 6. https://community.grafana.com/t/how-uninstall-all-of-grafana/41732/14
- 7. https://computingforgeeks.com/how-to-install-grafana-on-debian-linux/
- 8. https://techexpert.tips/fr/grafana-fr/grafana-surveillance-des-peripheriques-snmp/
- 9. https://grafana.com/docs/grafana/latest/setup-grafana/installation/debian/

### Tableaux utilisés :

- https://grafana.com/grafana/dashboards/14451-windows-exporter-for-prometheus-dashboard-en/
- https://grafana.com/grafana/dashboards/11074-node-exporter-for-prometheus-dashboard-en-v2 0201010/
- https://grafana.com/grafana/dashboards/7587

## node\_exporter

- 1. https://computingforgeeks.com/how-to-install-prometheus-and-node-exporter-on-debian/
- 2. https://devopscube.com/monitor-linux-servers-prometheus-node-exporter/
- 3. https://gist.github.com/jarek-przygodzki/735e15337a3502fea40beba27e193b04

## windows\_exporter

1. https://github.com/prometheus-community/windows\_exporter

2. https://www.devopsschool.com/blog/how-to-install-windows-exporter-for-prometheus/

# pve\_exporter

- 1. https://blog.zwindler.fr/2020/01/06/proxmox-ve-prometheus/
- 2. https://blog.ataxya.net/supervision-de-proxmox-et-de-mikrotik-via-prometheus-grafana/

# Prometheus B

- ajouter pve\_exporter - ajouter la conf dans grafana de alertmanager de prometheus

# doc blackbox

- https://blog.ruanbekker.com/blog/2019/05/17/install-blackbox-exporter-to-monitor-websites-wit h-prometheus/
- 2. https://geekflare.com/fr/monitor-website-with-blackbox-prometheus-grafana/
- https://medium.com/techno101/how-to-send-a-mail-using-prometheus-alertmanager-7e880a367 6db
- 4. https://github.com/prometheus/blackbox\_exporter/issues/14

# **Prometheus SQL**

1. https://computingforgeeks.com/monitoring-mysql-mariadb-with-prometheus-in-five-minutes/

# **Prometheus SNMP**

1. ## doc snmp prometheus

https://sbcode.net/prometheus/snmp-exporter/ 2. https://medium.com/@openmohan/snmp-monitoring-and-easing-it-with-prometheus-b157c0a42c0c 3. https://github.com/prometheus/snmp\_exporter 4. https://performance-monitoring-with-prometheus.readthedocs.io/en/latest/switch.html 5. https://awesome-prometheus-alerts.grep.to/rules.html 6. https://github.com/cliv/rfc1628\_ups\_prometheus\_module 7. https://github.com/billykwooten/idrac\_promethus\_snmp\_module 8. https://github.com/prometheus/snmp\_exporter/tree/main/generator 9. https://sbcode.net/prometheus/snmp-exporter-generator 10. https://stackoverflow.com/questions/56009729/prometheus-help-editing-configuring-snmp-exporters-generator-yml-file-for-cisc/ 11. https://grumpysysadmin.medium.com/configuring-prometheus-am-executor-for-automation-87d8f551 4056

# Pour aller plus loin...

• agent prometheus pour mesurer la débit du lien Internet

- 1. interessant a mettre en place https://github.com/MiguelNdeCarvalho/speedtest-exporter
- exctinction automoatiquqe via surveillance d'onduleur
  - 1. https://asokolsky.github.io/proxmox/nut.html
  - 2. https://www.linkedin.com/pulse/installer-et-surveiller-votre-onduleur-sous-debian-olivier-h enry/?trk=pulse-article\_more-articles\_related-content-card&originalSubdomain=fr

From: https://wiki.stoneset.fr/ - **StoneSet - Documentations** 

Permanent link: https://wiki.stoneset.fr/doku.php?id=wiki:linux:grafana\_prometheus&rev=1682079838

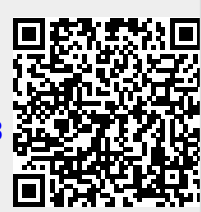

Last update: 2023/04/21 14:23